# **INTRODUCTION TO HTML**

**Web site:** A set of interconnected web pages, usually including a homepage, generally located on the same server, and prepared and maintained as a collection of information by a person, group, or organization.

**Web Page:** A web page is a document that's created in html that shows up on the internet when you type in or go to the web page's address.

#### **Types of Web Pages:**

- **Static web page**: is delivered exactly as stored, as web content in the web server's file system. Contents cannot be changed.
- **Dynamic web page**: is generated by a web application that is driven by server-side software or client-side scripting. Dynamic web pages help the browser (the client) to enhance the web page through user input to the server. Contents can be changed as evolution over time.

### **Browsers & their types**

A web browser (commonly referred to as a browser) is a software application for retrieving, presenting and traversing information resources on the World Wide Web.

The major web browsers are Google Chrome, Firefox, Internet Explorer, Opera, and Safari.

#### **Client** –**Server Model**

The client–server model is a distributed application structure in computing that partitions tasks or workloads between the providers of a resource or service, called servers, and service requesters, called clients. Often clients and servers communicate over a computer network. A server is a host that is running one or more server programs which share their resources with clients. A client requests a server's content or service function.

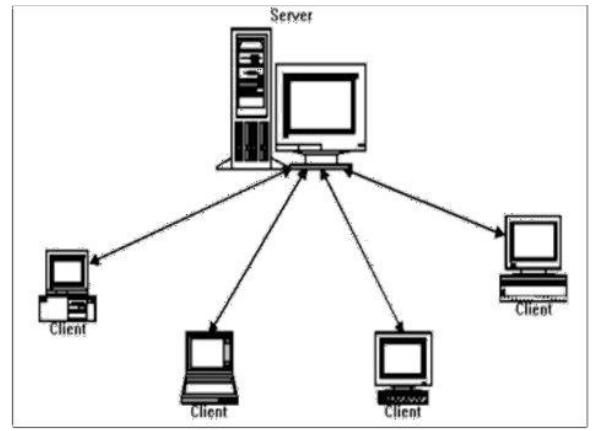

Dept. of CSE

1

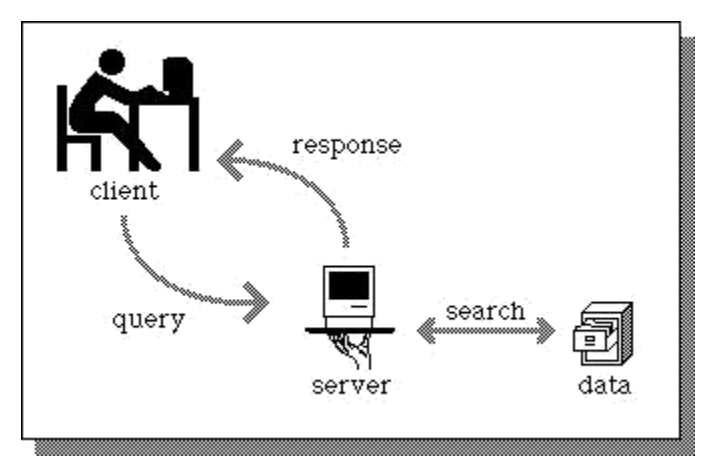

#### Web –Server

Web server refers to either the hardware (the computer) or the software (the computer application) that helps to deliver web content that can be accessed through the Internet. The most common use of web servers is to host websites, but there are other uses such as gaming, data storage or running enterprise application.

## Working of different types of web pages

The different types of web pages are :

**Advocacy:** An advocacy web page is one sponsored by an organization to influence opinion. URL ends with .org

**Business and marketing:** It is one sponsored by a commercial enterprise to sell or market their services. URL ends with .com

**News:** It provides timely information about current events and issues.

**Informational:** This includes reports, research findings, schools and college information. URL ends with .edu or .gov.

**Personal:** It is created by an individual for his /her own personal need.URL has tidle(~).

### General structure of a Web Page

A basic HTML page contains a Head section and a Body section. The contents of the head section are normally invisible in a web browser and mainly consists of some Metatags. The Body consist of those HTML elements that you want to have displayed in your browser.

Dept. of CSE

2

<html> <head> </head> <body> </body> </html>

**Scripting language:** A scripting language or script language is a programming language that supports the writing of scripts, programs written for a special runtime environment that can interpret and automate the execution of tasks which could alternatively be executed one-by-one by a human operator.

**URL:** A uniform resource locator (URL), also known as web address, is a specific character string that constitutes a reference to a resource. In most web browsers, the URL of a web page is displayed on top inside an address bar. An example of a typical URL would be "http://en.example.org/wiki/Main\_Page".

## **Popular Search Engines**

- Yahoo Search
- Google Search
- Bing
- Info.com
- Search.com
- Infospace

**WWW:** The World Wide Web (WWW) is a system of interlinked hypertext documents accessed via the Internet. With a web browser, one can view web pages that may contain text, images, videos, and other multimedia, and navigate between them via hyperlinks.

## **ILLUSTRATING HTML TAGS AND THEIR ATTRIBUTES**

**HTML:**Hyper Text Markup Language is the most widely used language to write web pages.it is a markup language.

Hypertext :Refers to the way in which web pages are linked together.

**Markup Language:** The user simply markups a text document with tags that tell a web browser how to structure it to display.

Creating HTML document : To begin coding HTML user needs only two things:

- 1. A simple text editor (notepad).
- 2. A web browser.

Dept. of CSE

#### Simple steps to create a basic HTML document:

- 1. Open notepad or another text editor.
- 2. At the top of the page type <html>
- 3. Add the opening header tag <head>
- 4. On the next line type <title> give title for page </title>
- 5. Go to next line and type closing header tag </head>
- 6. Go to next line and type opening body tag<br/>body>
- 7. Go to next line and type closing body tag</body>
- 8. Finally, go to next line and type</html>
- 9. In the file menu, choose save as.

10. In the save as type option box, choose all files.

11. Name the file filename.html

12. Click save.

**HTML document structure:** An HTML document starts and ends with <html> and </html> tags.These tags tell the browser that the entire document is composed in HTML.Inside these two tags,the document is split into 2 sections:

1. The <head>.....</head> elements contains information about the document such as title of the document etc.

2. The <body>.... </body> elements contains the real content of the document that you see on your screen.

#### **ATTRIBUTES:**

An attribute is used to define the characteristics of an element and is placed inside the element's opening tag. All attributes are made up of 2 parts: a name and a value.

-The name is the property you want to set.

-The value is what you want the value of the property to be.

Example: <font face="arial" color="red">

#### **Exercises**

1. Design a page having suitable background colour and text colour with title "My First Web Page" using all the attributes of the Font tag.

#### **Procedure:**

- 1. Go to start ->all program ->accessories-> notepad.
- 2. Type the html code.
- 3. Include title "my first web page" in title tag.
- 4. Set the background for the webpage by using bgcolor attributes of the body tag.
- 5. Use font tag to display text.
- 6. Go to file->save->save the file with html extension.
- 7. Run the html code using browser.

```
<html >
<head>
<title>My first web page</title>
</head>
<body bgcolor="green">
<font size="16" color="white" face="Arial"> Welcome to AITS, TIRUPATI...</font>
</body>
</html>
```

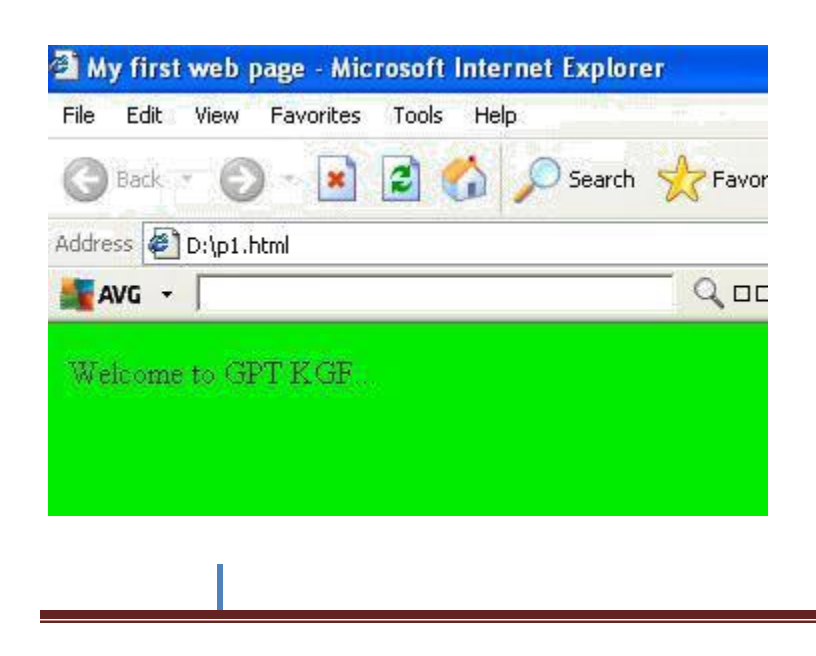

# 2. Create a HTML document giving details of your [Name, Age], [Address, Phone] and [Register Number, Class] aligned in proper order using alignment attributes of Paragraph tag. Procedure:

- 1. Go to start ->all program ->accessories-> notepad
- 2. Type the html code
- 3. Align [name,age]to center by using align ="left" of tag
- 4. Align [register,number,class] to right using align="right" of tag
- 5. Go to file-> save->save the file with html extension
- 6. Run the html code using browser

```
<html>
<head>
<title>program 02</title>
</head>
<body>
Name: AITS<br>
Age: 16
Address: Aghraharam post TIRUPATI<br>br> Phone:
123535615
Reg No:
20AK1A0501<br>
Class:2nd Sem C's
</body>
</html>
```

Dept. of CSE

#### 

| ile Edit. Иен Favorites Taols Help |                      |           |          |       |              |   |   |
|------------------------------------|----------------------|-----------|----------|-------|--------------|---|---|
| 3 fat - O - 🖬 🗟 🙆 🔎                | Search 👷 Favorites 🕜 | ) 🖉 🗟 E • |          | 011 3 |              |   |   |
| ddress 🕘 Dolgo 2 Himi              |                      |           |          |       |              |   | 1 |
| AVG -                              |                      | 0000000   | <b>.</b> | 0000  | 0000-0000000 | 2 | ä |

Address: Coromendal post Phone: 12353

Reg No. 169cs15015 Class 2nd Sem C's

Dept. of CSE

# 3. Write HTML code to design a page containing some text in a paragraph by giving suitable heading style. Procedure:

- 1. Go to start ->all program -> accessories-> notepad
- 2. Type the html code
- 3. Use<h1> to<h6>tag to display heading
- 4. Use tag for the paragraph
- 5. Go to file->save->save the file with html extension
- 6. Run the html code html using browser

```
<html>
```

<head>

```
<title>program 03</title>
```

</head>

<body>

```
<center>
```

```
<h1>Basic Web design Lab</h1>
```

</center>

```
<h2 align="left"> Definition </h2>
```

```
<h3 align="left">Website</h3>
```

A set of inter connected web pages usually including a home page and many other web pages  $<\!\!/p\!\!>$ 

</body>

</html>

| Hie Edit View Histor   | y <u>B</u> ookmarks <u>L</u> ools | Help           |                                   |
|------------------------|-----------------------------------|----------------|-----------------------------------|
| program 03             | × +                               |                |                                   |
| 📀 🕙 file:///D:/pp3.htm | nl                                |                | ▼ C Q Search                      |
| AVG • Search           |                                   | 🔍 Search 🔞 Sit | e Safety 💼 💌 🧶 Weather 📑 Facebook |

# **Basic Web design Lab**

#### Definition

#### Website

A set of inter connected web pages usually including a home page and many other web pages

Dept. of CSE

#### 4. Create a page to show different character formatting (B, I, U, SUB, SUP) tags.

#### *viz*: $\log_{\mathbf{b}} \mathbf{m}^{\mathbf{p}} = \mathbf{p} \log_{\mathbf{b}} \mathbf{m}$

#### **Procedure:**

- 1. Go to start ->all program ->accessories-> notepad
- 2. Type the html code
- 3. Include <b>,<u>,<sup>,<sub>,tags
- 4. Go to file->save-> save the file with html extension
- 5. Run the html code using browsers

<html>

<head>

<title>program 04</title>

</head>

<body>

<b> <i> log</i> <b> <sub>b </sub>m<sup> p</sup> =p<b> <i> log </i> <b> <sub>b</sub> m

</body>

</html>

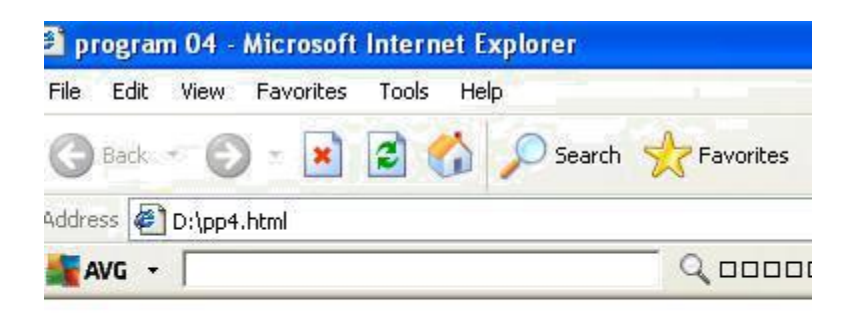

log b m b =b log b m

Dept. of CSE

#### 5. Write HTML code to create a Web Page that contains an Image at its centre.

#### **Procedure:**

- 1. Go to start ->all program ->accessories-> notepad
- 2. Type the html code
- 3. Include <img> tag inside <center> tag and set align attribute of img tag to middle
- 4. Go to file->save->save the file with html extension
- 5. Run the html code using browsres

```
<html>
<head>
<title>program 05</title>
</head>
<body>
```

<center>

<img src="C:\Documents and Settings\All Users\Documents\My Pictures\Sample Pictures\Winter.jpg" height="200" width="200" align="middle"/>

</center>

</body>

</html>

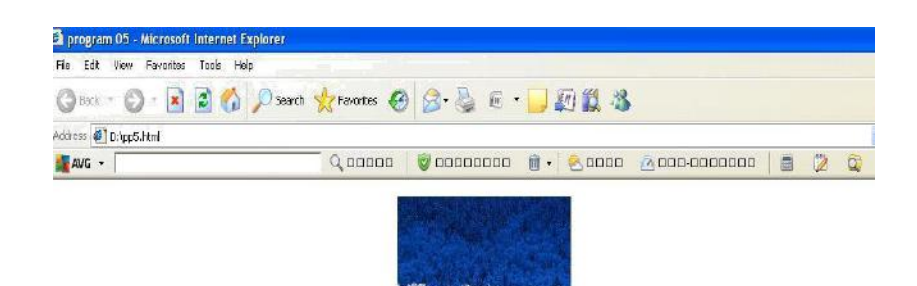

Dept. of CSE

11

# 6. Create a web page with an appropriate image towards the left hand side of the page, when user clicks on the image another web page should open.

#### **Procedure:**

- 1. Go to start ->all programs-> accessories->notepad
- 2. Include<img> tag inside<a> tag
- 3. Save the file as p1.html
- 4. Create another file
- 5. Type the html code
- 6. Save the file as p2.html
- 7. In  $\langle a \rangle$  tag assign p2.html to href attribute
- 8. Go to file-> save->save the file with html extension
- 9. Run the html code using browsers

```
<html>
```

```
<head>
```

<title>program 05</title>

</head>

<body>

```
<a href="p2.html">
```

```
<img src="C:\Documents and Settings\All Users\Documents\My Pictures\Sample Pictures\Winter.jpg" align="left" width="200" height="200"/>
```

</a>

</body>

</html>

#### P2.html

```
<html>
<head>
<title>program 06</title>
</head>
<body> Hi Welcome...</body>
</html>
```

Dept. of CSE

#### 

 Impogram 05 - Microsoft Internet Explorer

 File
 Edit View: Facilities: Tools Treb

 Image: Image: Ima

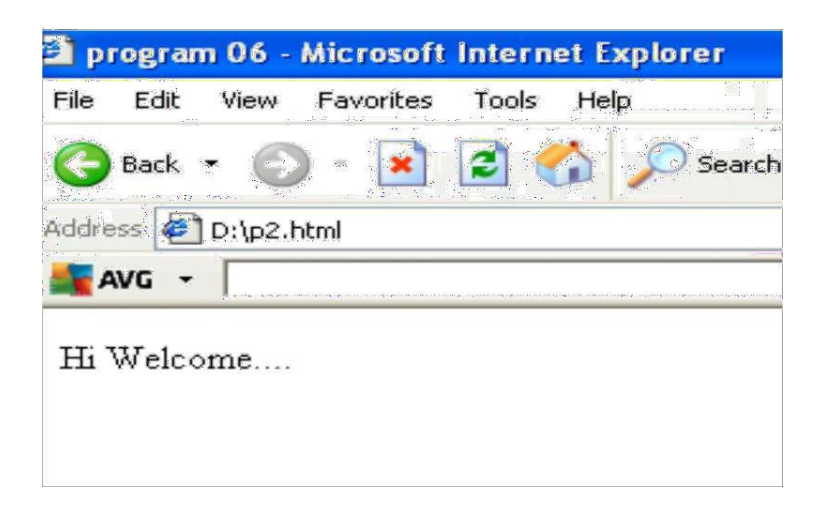

Dept. of CSE

13

# 7. Create web Pages using Anchor tag with its attributes for external links. Procedure:

- 1. Go to start->all programs->accessories->notepad.
- 2. Create file called as p1.html
- 3. To provide external link between p1.html and gmail website use <a> in p1.html and mention url of gmail website in href attribute.
- 4. Save the file.
- 5. Run the p1.html file using browsers.
- 6. If we click on the link it should link to gmail website.

#### P1.html

<html> <head><title>page 1</title> </head> <body> Welcome to AITS <a href="http://www.gmail.com">click here to link gmail website</a> </body>

</html>

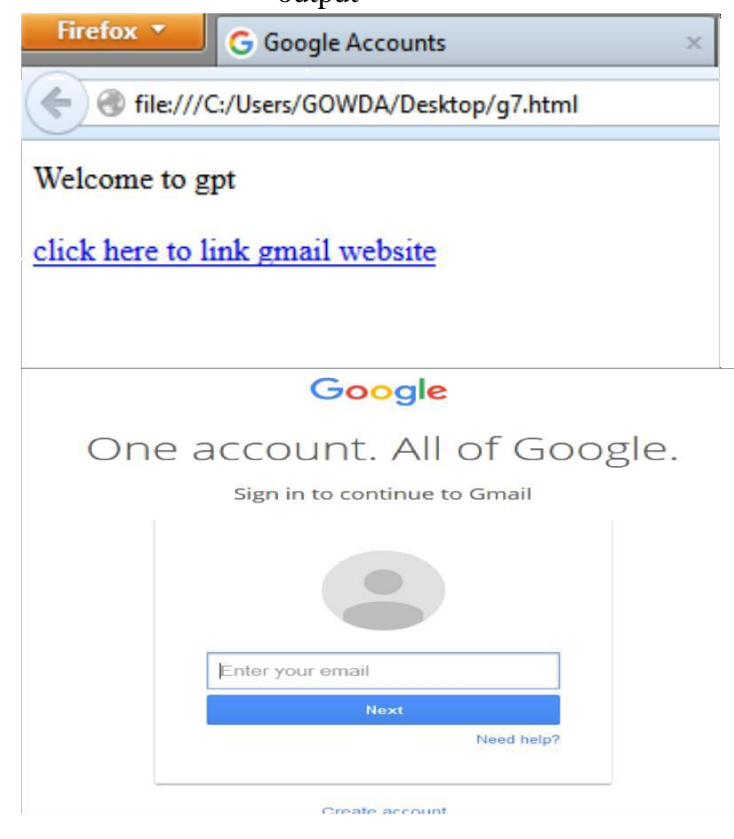

Dept. of CSE

14

# 8. Create a web page for internal links; when the user clicks on different links on the web page it should go to the appropriate locations/sections in the same page.

#### **Procedure:**

- 1. Go to start->all programs->accessories->notepad.
- 2. Type the html code.
- 3. First give name for the each section of the page by using name attribute of the <a>tag (i.e <a name="home"> </a>)
- 4. To provide link for the sections use href="#name of section" in<a> tag.
- 5. Go to file->save->save the file with .html extension.
- 6. Run the html code using browsers.

#### Note: Include paragraph means, include some text paragraph in tag

```
<html>
<head><title>program 8</title></head>
<body>
<a name="home"></a>
include paragraph
<h1>contents</h1>
<a href="#link1">History</a><br>
<a href="#link2">Html version</a><br>
<a name="link1"></a>
include paragraph
<br>
<a name="link2"></a>
 html versions
include paragraph
</br>
<a href="#home">home</a>
</body>
</html>
```

Dept. of CSE

#### \*\*\*\*\*\*\*\*\*\*output\*\*\*\*\*\*\*\*\*\*\*

| - programa:                                                          |                 | -    | -          | - | - |   |
|----------------------------------------------------------------------|-----------------|------|------------|---|---|---|
| 🗧 😤 file///C/Users/Kiwan/Desktop/&.html                              | v. C   Er Graph | ا هر | ☆ <b>©</b> | 4 | - | 1 |
| Most Visited 🛄 Getting Started 🛄 Suggested Sites 🛄 Web Slice Gallery |                 |      |            |   |   |   |

IsperTest Markup Language, commonly referred to as HTML, is the standard markup language used to create web-pages. Along with CSS, and DavaScipit, HTML is a concerstone technology-used by most websites to create intage (magaing web pages, user interfaces for web applications, and user interfaces for many mobile applications [2]. Web browsers can read HTML. Bees and render them into visible or andble web pages. HTML describes the institute of a vebsite semantically along with cues for presentation, making it a markup language, enther than a programming language. HTML interfaces for many mobile applications, and user interfaces for used a mobile opplication (Singuage, enther than a programming language). HTML interfaces for many mobile applications is a markup language. HTML for the building Wocks of all websites. HTML describes the institute of a website semantically along with cues for presentation. In provides a means to create structure discussed by description for text such as heading, paragraphs. Isis, faixs, quotes and other items. The Inaguage is interim in majares put list a lanaScript which affect the behavior of HTML, web pages. Web browsers can all by other Singu yields and the used to create such as heading, paragraphs. Isis, and the CSS structure of the web pages. HTML is the standard markups maging web pages. HTML is an other material, The Woold/Mide Web Consortium W3CC; maintainer of both the HTML and the CSS and Para/Script HTML is a concert wubble applications. A provide a markup is the standard markups inguage web pages. HTML describes the webpages. HTML describes the structure of a webite semantically along with use for presentational HTML describes the structure of a webite semantically along with uses for presentation technology, used by most webite sto create visually engaging web pages. HTML describes the structure of a webite semantically along with use for presentation as the structure of a webite semantically along with use for presentation applications, and user interfaces for many obb

#### contents

#### listory Itml version

#### MILLIN, Y CLARKS

a 1980, physicist Tin Berners-Lee, then a contractor at CERN, proposed and prototyped ENQUIRE, a system/for CERN researchers to use and share documents. In 1980; Berners-Lee worte a mismo groposing an Internet-based spectrat system [5] Berners-Lee specified HTML and worke the Invoiver and sever software in fair 1990; That year, Berners-Lee and CERN data systems engineer Robert Calibau calaborated on a joint requestion funding but the troject was not formally adopted by CERN. In this personal adots [4] from 1990 he listed[5] some of the innov areas in which hisparitat is itself and gut an encyclopsida first. Bed first publicly available description of HTML was a locument called FMML flag, its its temesticated data (4) in house Standard Generalized Marking Language (SGML) based documentation format at CERN. Elseen of these elements and exists in HTML [4](4)(HTML is a tranking banguage that web troopyrets use a interpret and compose text, images, and guter metrial into visual of auddle web gages. Default characteristics for every item of HTML marking are defined in the browser, and these characteristics can be abreed or enhanced by the reb 2000 effect and compose text, images, and public marking based on element, forsted amount at CERN. How every the SGML concept differs additional use of CSN. Many of thetext temenets are found in the 1988 1150 technical report TR 9573 Techniques for using SGML, which in turn covers the features of early text formating language solds at that see for the SGML concept differs the cash, 1990 formating (system) depending commands were derived from the contained of generalized matching theme. Staning System these formating commands were derived from the contained of generalized matching. Farmers, lees the anotated ranges with attributes) ather than merely print effects, with also the separation of structure and matching. How the engresside worth this farmers to a single soft. The specification "HTML have the mid-1983 publecation of SGML, is was formally defined as such by the Internet

#### History Hini version

In 1980, physicist TamBerners-Lee, then a contractor at CERN, proposed and prototyped/ENQUIRE, a system for CERN researchers to use and share documents. In 1989, Berners-Lee words a memo proposing an Internet-base hapertext system [3]Berners-Lee, specified HTML and wrote the browsers and serves software in fate 1990. This year, Berners-Lee and CERN data systems sequere Robert Callian collaborated on a joint request for finding, but project was not formally adopted by CERN. In this personalization, this personalization of kinding Year document called 'HTML Tags', first memboard on the Internet by Tim Berners-Lee in Lee 1991 [6][7] It describes 15 elements, comprising the isital, relatively simple design of H3ML is a marking keeping with the two the hypertext is used 'mdynam, and in movikey/edition of the hyperlink tag: these were strong influenced by SGML gata (an in-house Standard-Generalized Nadasp Language (SGML) what is characteristics for every item of HTML marking are defined in the troovers, and does characteristics and the absent of the stronger and does characteristics and the absent years (and has characteristics and the absent years) is the active program of the 2005 (CES). Many of the text dements are found in the 1988 JSO technical report (1997) and the stronger and does characteristics and the active years and does characteristics and the cardy 1960 (SGNL) conceptible Time. Schwing System: operating system these formating commands used by speciestize to manually form documents. However, the SGML concept of generalized markup is/based on dements (instead annotated the specification with CSS. Beneris-Lee considered HTML to be an application of SGML, it was fitting with the fast fitting and the mid-1993 publication of the fitting proprosition with CSS. Many of the text dements are considered HTML to be an application of SGML to accept of generalized markup is/based on dements (instead annotated the print description of HTML to prove the SGML concept of generalized markup is/based on dements (instead a

#### html versions

HTML versionszimeline Novimiter 24, 1995 HTML 2,6 was (published as IRTF RFC 1866. Supplemental RFCs added capabilities: Novimiter 25, 1995. RFC 1867 (formi-based life apload) May 1996. RFC 1942 (tables) Angus 1996. RFC 1980 (clent-side image maps) January 1997. RFC 2070 (internationalization) January 14, 1995 HTML 3 2[15] was published as a W3C Recommendation. It was the first version developed and standardized exclusive by the W3C, as the IETF had closed is HTML Working Group in September 12, 1996 [16] Initially code-named 'Wilbur' [17] HTML 3 2 dropped math formulais entricly, reconciled evening various proprietary extensions adopted most to 7 Setescape's variat mathetig lass. Netscape's (hist, element and Missee) element were omitted do to a annual adaptement forwere the two comparises [16] A mathup for mathematical formulas similar to t in HTML was not standardized until 14 months later in MathML. December 18; 1997 HTML 40[15] was published as a W3C Recommendation: It offers three variations: home

Dept. of CSE

16

# 9. Write a HTML code to create a web page with pink color background and display moving message in red color.

#### **Procedure:**

- 1. Go to start->all programs->accessories->notepad
- 2. Type the html code
- 3. Include bgcolor="pink" attribute in the body tag
- 4. Use font tag to display moving text in red color by setting color="red" attribute
- 5. Include marquee tag inside font tag to display moving text
- 6. Go to file ->save->save the file with html extension
- 7. Run the html code using browser

<html>

<head>

<title>program 09</title>

</head>

<body bgcolor="pink">

<font color="red"><marquee direction="left">

Welcome to AITS TIRUPATI</marquee></font>

</body>

</html>

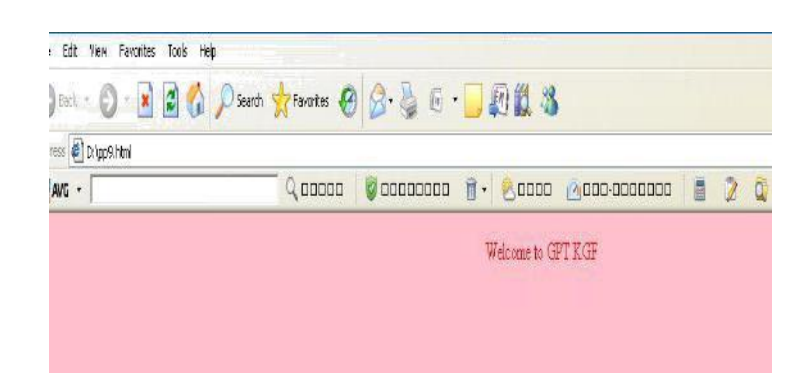

Dept. of CSE

#### 10. Create a web page, showing an ordered list of all second semester courses

#### (Subjects) Procudure:

- 1. Go to start->all programs->accessories->notepad
- 2. Type the html code
- 3. Use ---- tag to display ordered list of all subject
- 4. Inside tag use -- tag to list each subject
- 5. Go to file ->save->save the file with html extension
- 6. Run the html code using browser

<html> <head> <title>program 09</title> </head> <body> English English Maths-2 Digital Electronics & computer fundamentals Basic Web design lab multimedia lab dijatal electronics </body> </html>

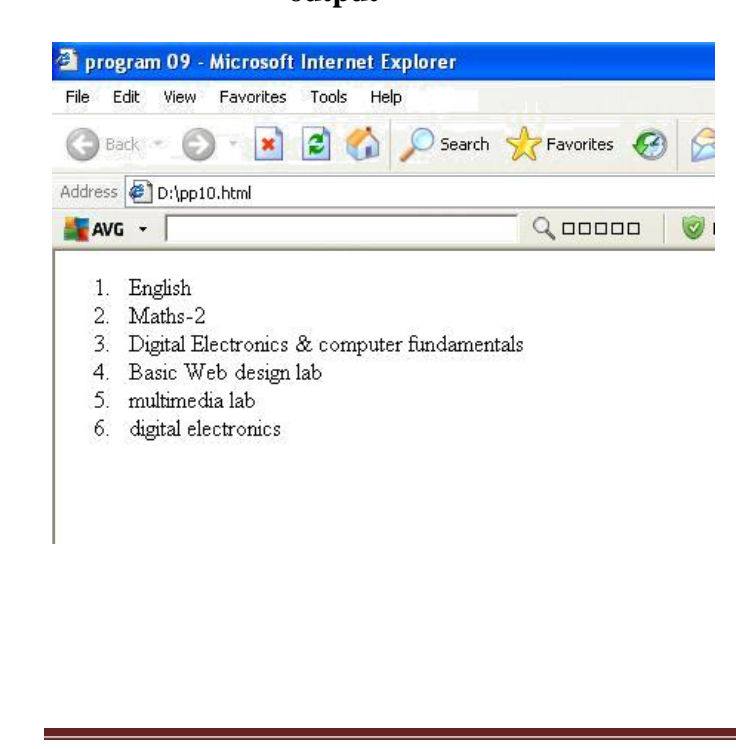

Dept. of CSE

18

# **11.** Create a web page, showing an unordered list of names of all the Diploma Programmes (Branches) in your institution.

#### **Procedure:**

- 1. Go to start->all programs->accessories->notepad
- 2. Type the html code

3.Use ...... tag to display unordered list of names of all the branches

- 4. Inside ..... tag use ..... tag to list each branch
- 5.Go to file -> save -> save the file with html extension

6.Run the html code using browser

```
<html>
<head>
<title>program 11</title>
</head>
<body>
Computer science and Engg 
Electronics and communication 
Electronics and communication 
Electronics and communication 
Mechanical Engg
</body>
```

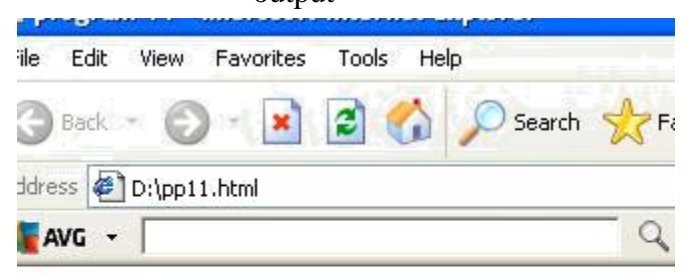

- Computer science and Engg
- Electronics and communication
- Civil Engg
- Mechanical Engg

Dept. of CSE

19

# 12. Create a HTML document containing a nested list showing a content page of any book.

#### **Procedure:**

- 1. Go to start->all programs->accessories->notepad.
- 2. Type the html code.
- 3. Include tag for naming the chapter of the contents page.
- 4. Within the previous tag includes another tag to mention the different section of the particular chapter.
- 5. Use *<*li> tag for adding the list items.
- 6. Go to file->save->save the file with html extension.
- 7. Run the html code using browsers.

```
<html>
<head><title>program 12</title>
</head>
<body>
<ol type=1>
chapter 1
<ol type=1>
section one
section two
chapter 2
section one
section two
</0|>
</body>
</html>
```

#### 

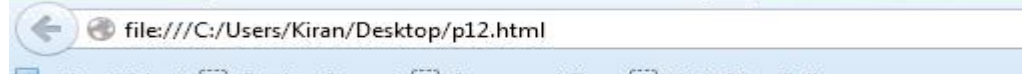

A Most Visited 🗍 Getting Started 🦳 Suggested Sites 🦳 Web Slice Gallery

- 1. chapter 1
  - 1. section one
  - 2. section two
- 2. chapter 2
  - 1. section one
  - 2. section two

Dept. of CSE

#### 13. Create the following table in HTML with Dummy Data:

| Reg.   | Student |               | Date of   |
|--------|---------|---------------|-----------|
| Number | Name    | Year/Semester | Admission |
|        |         |               |           |
|        |         |               |           |

Procedure:

- 1. Go to start- all programs- accessories-notepad
- 2. Type the html code
- 3. Use... tag to draw table
- 4. Create 3 rows in the table by using  $\langle tr \rangle ... \langle tr \rangle$  tag
- 5. In the first row create table heading by using ......
- 6. In the next 2 rows add the data by using ....
- 7. Go to file ->save->save the with.html extension]
- 8. Run the html file using firefox browser

<html> <head> <title>program 13</title> </head> <body> reg.number student name year/semester >date of admission 20AK1A0501 suma <td>2nd 06/06/2012 20AK1A0502 xyz2nd 07/07/2012 </body> </html>

Dept. of CSE

| 🖆 program 13     | - Microsoft Inte | rnet Explorer |                   |     |
|------------------|------------------|---------------|-------------------|-----|
| File Edit View   | Favorites Too    | ls Help       |                   |     |
| GBack + (        | ) - 💌 🖻          | Search        | h 🔆 Favorites 🚱   | 8.  |
| Audress 🖉 D: (pp | 013.nmi          | Home          |                   | 000 |
| reg.number       | student name     | year/semester | date of admission |     |
| 169cs12035       | suma             | 2nd           | 06/06/2012        |     |
| 169cs12036       | xyz              | 2nd           | 07/07/2012        |     |

Dept. of CSE

14. Create a web page which divides the page in two equal frames and place the audio and video clips in frame-1 and frame-2 respectively.

| <b>TRAME-2</b> |
|----------------|
|                |

#### **Procedure:**

- 1. Go to start- >all programs-> accessories->notepad
- 2. Type the html code
- 3. Use<frameset> tag to divide the webpage into 2 equal frames by setting cols =""\*,\*" attribute
- 4. In the first frame place audio clip by using <frame> tag
- 5. In the second frame place video clip by using another <frame> tag Note : audio & video & file should be in same folder
- 6. Go to file ->save ->save the file with html.extension
- 7. Run the html file using Firefox browser

<html>

<frameset cols="\*,\*">

<frame src="Horse-neighing.mp3">

<frame src="ARRRRR Horse.mp4-2.mp4">

</frameset>

</html>

#### 

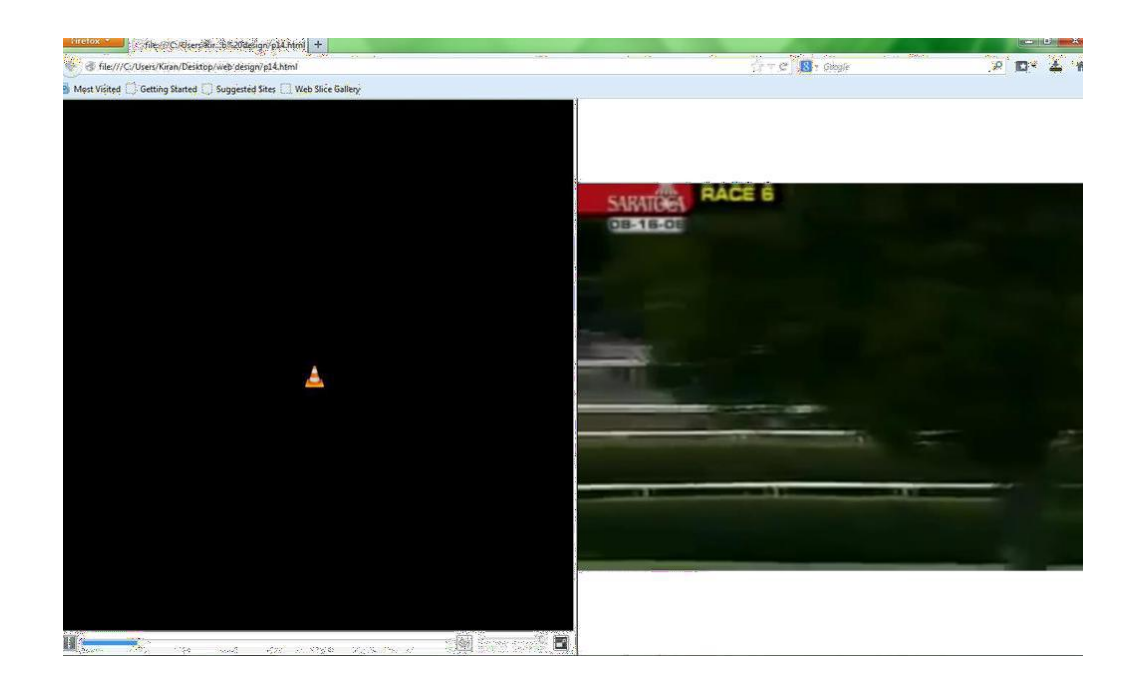

Dept. of CSE

AITS, Tirupati

23

#### 15.Create a web page which should generate following output:

| EDAME 1 | FRAME-2 |
|---------|---------|
| FRAME-1 | FRAME-3 |

#### **Procedure:**

- 1. Go to start->all programs-> accessories->notepad
- 2. Type the html code
- 3. Use<frameset> tag to divide the webpage into 2 equal frames by setting cols ="",\*" attribute
- 4. In the first frame place video clip by using <frame> tag
- 5 .Again divide the second frame into 2 equal rows using rows="50%,50%" in another frameset tag
- 6 Place one audio and video clip in other 2 frames.
- 7. Go to file ->save ->save the file with html extension
- 8. Run the html file using Firefox browser

<html>

- <frameset cols="\*,\*">
- <frame src="ARRRRR Horse.mp4-2.mp4" name="left">
- <frameset rows="50%,50%">
- <frame src="Horse-neighing.mp3" name="topright">
- <frame src="ARRRRR Horse.mp4-2.mp4" name="topbuttom">
- </frameset>
- </frameset>
- </html>

#### 

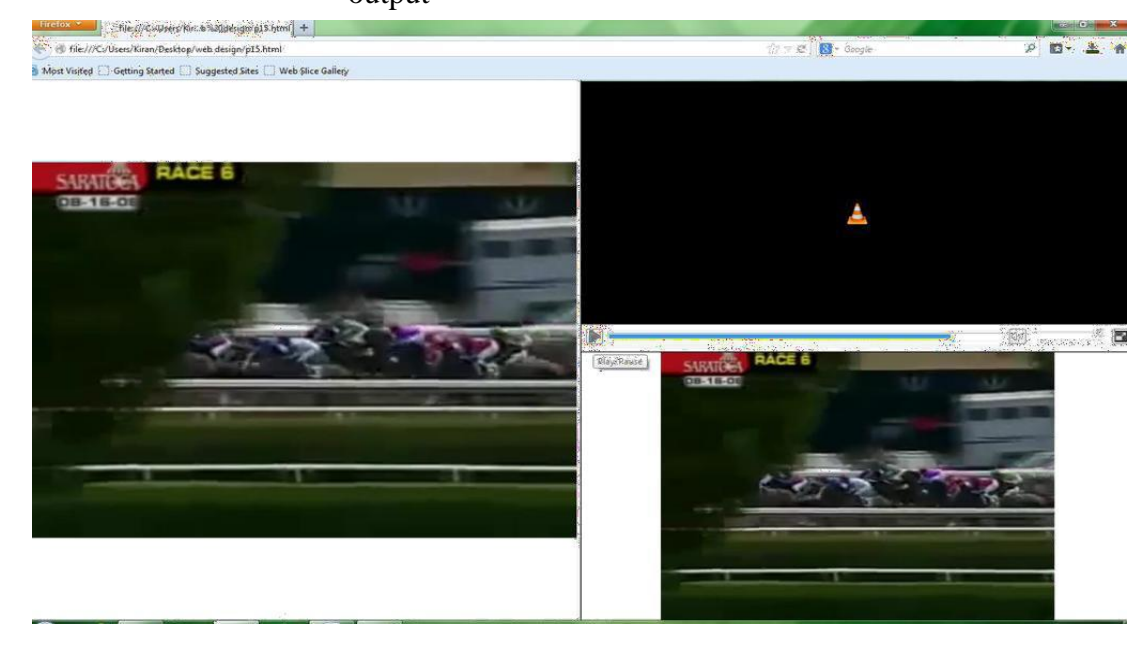

### 16. Create a web page using Embedded CSS and

#### multimedia Procedure:

```
1. Go to start->all programs-> accessories->notepad
```

- 2. Type the html code
- 3. Use<style> tag for css to apply styles for body, h1, p tags
- 4. Include audio file by using <audio> tag
- 7. Go to file ->save ->save the file with html extension
- 8. Run the html file using firefox browser

```
<html>
<body>
<style>
body {
  background-color:blue;
}
h1 {
  color:orange;
  text-align:center;
}
p {
  font-family: "Times New Roman";
  font-size: 20px;
}
</style>
<h1>My First CSS Example</h1>
This is a audio.
<audio controls>
<source src="Horse-neighing.mp3">
 </audio>
</body>
</html>
```

Dept. of CSE

| file:///G://a1.html           | File:///D:/g16.html              | × +                        |                               |
|-------------------------------|----------------------------------|----------------------------|-------------------------------|
| file:///D:/g16.html           |                                  |                            |                               |
|                               |                                  |                            | 🐨 🥙  🛛 🗸 Google               |
| Most Visited [] Getting Start | ed [] Customize Links []] Free H | otmail [] Windows Marketpl | ace 📋 Windows Media 📋 Windows |
|                               |                                  | My First (                 | CSS Example                   |
|                               |                                  |                            |                               |
| 0.00                          | 0.02 <b>4</b> 0 mull             |                            |                               |
|                               |                                  |                            |                               |
|                               |                                  |                            |                               |
|                               |                                  |                            |                               |
|                               |                                  |                            |                               |
|                               |                                  |                            |                               |

```
17. Use tables to provide layout to your HTML page describing your college infrastructure.
```

### Procedure:

- 1.Go to start- >all programs-> accessories->notepad
- 2.Type the html code
- 3.Use tag to make table
- 4.Use tag to make table row
- 5.Use tag for inserting table data
- 6. Use bgcolor to heading tag to make background color to pink and Use colspan = "2" to make merge of 2 columns.
- 7. Valign="top" to make table row data in the top
- 8.Go to file ->save ->save the file with html extension
- 9.Run the html file using Firefox browser or Chrome

#### Program:

<html>

<head>

<title>AITS COLLEGE INFASTRUCTURE</title>

</head>

<body>

#### <center><h1>AITS COLLEGE INFASTRUCTURE</center></h1>

<b>DEPARTMENTS</b><br><br>

#### 1.COMPUTER SCIENCE AND ENGINEERING<br>

#### 2.ELECTRONICS COMMUNICATION AND ENGINEERING<br/>br>

3.CIVIL ENGINEERING<br>

4.MECHANICAL ENGINEERING <br>

```
5. ELECRICAL ELECTRONICS AND ENGINEERING <br >
LABS AND CLASSROOMS
 <center>
   Department of CSE
 </center>
 </body>
 </html>
 Output:
  AITS COLLEGE INFASTRUCTURE × +
                                                                                                    0
                                                                                                          0
   - -> O O File D:/WEB/17.html
                                                                                                      x x 1
  🔢 Apps 🛛 Gmail 💶 YouTube 🛃 Maps
                                                                                                        E Reading list
                                       AITS COLLEGE INFASTRUCTURE
                                                                 LABS AND CLASSROOMS
  DEPARTMENTS
  1.COMPUTER SCIENCE AND ENGINEERING
2.ELECTRONICS COMMUNICATION AND ENGINEERING
3.CIVIE.ENGINEERING
4.MECHANICAL ENGINEERING
5.ELECRICAL ELECTRONICS AND ENGINEERING
                                                    Department of CSE
```

18. Use <span>and <div> tags to provide a layout to the above page instead of a table layout.

#### Procedure:

- 1. Go to start- >all programs-> accessories->notepad
- 2. Type the html code
- 3. <span> tag is an inline container used to mark up a part of a text,
- 4. we use <span> tag to change the color of the text in the particular position in the program.
- 5. <div> tag defines a division or a section in an HTML document.
- 6. With the help of div tag we created class and call the style elements form the head with

.(dot) Specifier and class name

7. Add necessary styles in <style> tag that may reflected to class

8. Go to file ->save ->save the file with html extension

9. Run the html file using Firefox browser or Chrome

#### Program:

<!DOCTYPE html>

<html>

<head>

<style>

.myDiv {

border: 5px outset red;

background-color: lightblue;

text-align: center;

}

</style>

</head>

<body>

<h1>The div element</h1>

<div class="myDiv">

<h2>This is a heading in a div element</h2>

This is some text in a div element.

</div>

My mother has <span style="color:blue;font-weight:bold">blue</span> eyes and my father has <span style="color:darkolivegreen;font-weight:bold">dark green</span> eyes.

This is some text outside the div element.

| OUTPUT:                                             |           |   |   |        |             |
|-----------------------------------------------------|-----------|---|---|--------|-------------|
| 3 18.html                                           | × +       | 0 | - |        | ×           |
| $\leftrightarrow$ $\rightarrow$ C (i) File   D:/WEE | 3/18.html |   | ☆ |        | 0<br>0<br>0 |
| 👖 Apps 附 Gmail 🔼 YouTube                            | 👷 Maps    |   |   | Readin | g list      |

# The div element

# This is a heading in a div element

This is some text in a div element.

My mother has blue eyes and my father has dark green eyes.

This is some text outside the div element.

19. Use frames such that page is divided into 3 frames 20% on left to show contents of pages, 60% in center to show body of page, remaining on right to show remarks.

#### Procedure:

Frames

- 1. Create an HTML file with name main-frame.html.
- 2. Create Frames by using Frameset tag.
- 3. In Frameset tag create three frames for 1 columns and 2 rows.
- 4. In the left column frame load html file left-frame.html.
- 5. In the right column frame load html file right-top-frame.html for the Content.
- 6. In the right column frame load html file right-bottom-frame.html for the remarks.
- 7. Close the html file.

#### Save file as main-frame.html

<!DOCTYPE html>

<html>

<head>

<title>HTML Frames</title>

```
</head>
```

<frameset cols="20%,\*">

<frame src="left-frame.html">

<frameset rows="60%,\*">

<frame src="right-top-frame.html">

<frame src="right-bottom-frame.html">

</frameset>

</frameset>

</html>

#### **Output:**

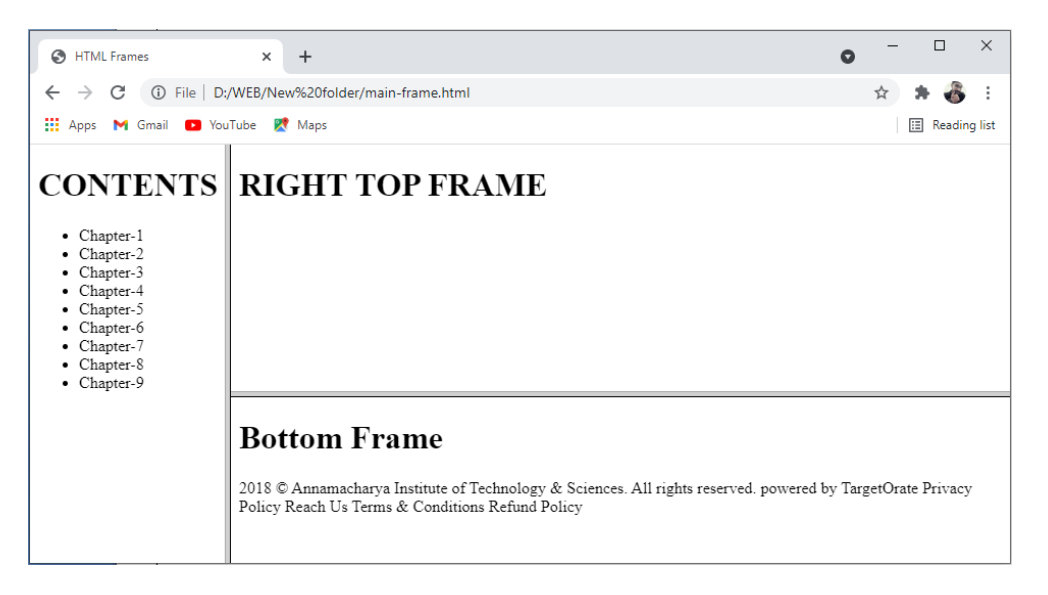

#### Save file as left-frame.html

<!DOCTYPE html>

<html>

<head>

<title>HTML Frames</title>

</head>

<body>

<h1>CONTENTS</h1>

```
Chapter-1Chapter-2Chapter-3Chapter-3Chapter-4Chapter-5Chapter-6Chapter-7Chapter-8Chapter-9
```

</body>

</html>

### Output:

| HTML Frames                          | ×                | +                          | 0 | - |           | ×      |
|--------------------------------------|------------------|----------------------------|---|---|-----------|--------|
| $\leftrightarrow$ $\rightarrow$ C () | File   D:/WEB/Ne | w%20folder/left-frame.html |   | ☆ | * 🚳       | :      |
| 🚺 Apps 🛛 M Gmai                      | I 🗈 YouTube 🔀    | Maps                       |   | [ | 🗉 Reading | g list |

## CONTENTS

- Chapter-1
- Chapter-2
  Chapter-3
- Chapter-3
   Chapter-4
- Chapter-5
- Chapter-6
- Chapter-7Chapter-8
- Chapter-8
   Chapter-9

#### Save file as right-top-frame.html

<!DOCTYPE html>

<html>

<head>

<title>HTML Frames</title>

</head>

<h1>RIGHT TOP FRAME</h1>

#### </html>

#### Output:

| ۲            | нтмі          | . Frame | s          | >              | <   | + 6                             | > | - |   |
|--------------|---------------|---------|------------|----------------|-----|---------------------------------|---|---|---|
| $\leftarrow$ | $\rightarrow$ | G       | <b>(</b> ) | File   D:/WEB/ | Nev | v%20folder/right-top-frame.html |   | ☆ | 3 |
|              | Apps          | M       | imail      | YouTube        | 2   | Maps                            |   |   | ⊞ |

## **RIGHT TOP FRAME**

Save file as right-bottom-frame.html

<!DOCTYPE html>

<html>

<head>

<title>HTML Frames</title>

</head>

<body>

<h1>Bottom Frame</h1>

2018 © Annamacharya Institute of Technology & Sciences. All rights reserved.

powered by TargetOrate

Privacy Policy Reach Us Terms & Conditions Refund Policy

</body>

</html>

#### Output:

| 0            | HTML          | Frame | es    |      | >       | ×   | +                                  | 0 | - |   |        | ×      |
|--------------|---------------|-------|-------|------|---------|-----|------------------------------------|---|---|---|--------|--------|
| $\leftarrow$ | $\rightarrow$ | С     | (i)   | File | D:/WEB/ | Nev | v%20folder/right-bottom-frame.html |   | ☆ | * | 8      | :      |
| -            | Apps          | Μ     | Smail |      | YouTube | 2   | Maps                               |   |   | ∷ | Readin | g list |

## **Bottom Frame**

2018 @ Annamacharya Institute of Technology & Sciences. All rights reserved. powered by TargetOrate Privacy Policy Reach Us Terms & Conditions Refund Policy

20. Embed Audio and Video into your HTML web page.

#### **Procedure:**

- 1. Go to start- >all programs-> accessories->notepad
- 2. Type the html code
- 3. <div> tag defines a division or a section in an HTML document.
- 4. Use Video (autoplay, controls, controls muted)tag
- 5. Add source src link from the system
- 6. Use Audio tag from the system
- 7. Add source src link from the system
- 8. Add necessary styles in <style> tag that may reflected to class and image as background
- 9. Go to file ->save ->save the file with html extension
- 10. Run the html file using Firefox browser or Chrome

#### Program:

#### Save as audi\_video.html

<html>

```
<head><title>AUDIO/VIDEO</title>
```

<style>

body{

background-image:url('huts.jpg');

```
background-size:100% 100%;
```

}

 $.video{}$ 

color:white;

text-align:center;

}

.audio{

color:white;

text-align:left;

}

</style>

```
</head>
```

<body> <div class="video"> <h2><i> <u>Video's</u></i> </h2> <!--Video Muted --> <video controls muted> <source src="D:\video\inspire.mp4" type="video/mp4"> </video>

<!--Video Autoplay-->

```
<video width="320" height="240" autoplay>
```

```
<source src="D:\video\inspire.mp4" type="video/mp4">
```

</video>

<video controls>

<source src="D:\video\inspire.mp4" type="video/mp4"

```
type="video/mp4">
```

</video>

</div>

<br>

<div class="audio">

```
<h2><i> <u>Audio</u></i> </h2>
```

<!--AUDIO Autoplay-->

<audio controls>

<source src="D:\my music\final.mp3"

```
type="audio/mp3">
```

</audio>

</div>

</body>

</html>

#### Output:

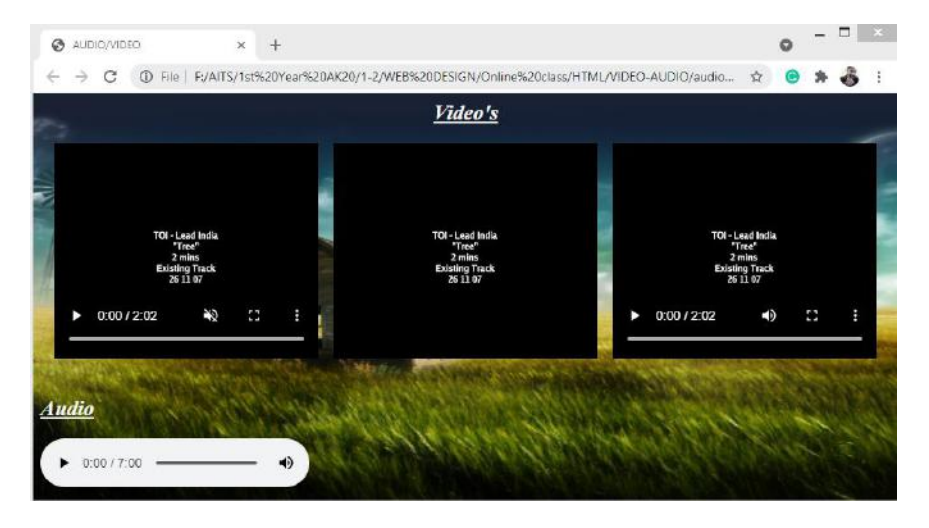

21. Create a webpage with HTML describing your department use paragraph and list tags.

#### **PROGRAM LOGIC:**

Describing department using Paragraph and list tags.

- Create the HTML file.
- 2. Create Paragraph tag in the body section.
- Create list tag in the body section.
- Add list items in the list.
- Apply color attribute to the tags.
- 6. Close paragraph tag, list tag and body section.
- Close the HTML file.

#### **Program:**

```
<html>
<head>
<title> Basic Html Tags</title>
<meta name="description" content="Web Programming">
 <meta name="keywords" content="HTML,CSS,XML,JavaScript">
 <meta name="author" content="SITTTR">
 <meta charset="UTF-8">
</head>
<body>
 <marquee > Basic HTML Tags</marquee>
 <center><FONT COLOR="#FF0000" size=5> Heading Tags => font size-18 pt, colour-RED
</FONT></center>
  <h1 align="center"> Heading H1 - 24 pt</h1>
  <h2 align="right"> Heading H2 - 18 pt</h2>
  <h3 align="left"> Heading H3 - 12 pt bold</h3>
  <h4> Heading H4 - 12 pt</h4>
  <h5> Heading H5 - 10 pt </h5>
```

```
<h6> Heading H6 - 7 pt </h6>
<font size=7> font size-36 pt, </font>
<font size=6> font size-24 pt, </font>
<font size=5> font size-18 pt, </font>
<font size=4> font size-12 pt bold, </font>
<font size=3> font size-12 pt plain, </font>
<font size=2> font size-9 pt. </font>
```

<hr>

<center><FONT COLOR="#00FF00" size=4> Text Elements => font size-12 pt, colour-GREEN </FONT> </center>

This is a paragraph tag.

HTML 5

One of the most important technologies on this list doesn't fully exist yet — HTML 5 — but in 2008, key features started to trickle out.

<hr>

<center><FONT COLOR="#0000FF"> Line break Tags => colour-BLUE </FONT></center>
This is a long piece of text consisting of three<BR>
sentences and shows you the functions of the<BR>
Line Break tag. This tag is used quite frequently<BR>
to add line breaks in the HTML code. It is also used<BR>
to add blank lines to a document.<BR>

<hr>

```
<center><FONT COLOR="#0000FF"> BLOCK QUOTE Tags</FONT></center>
This is some text before the quotation.
<blockquote>This is a long blockquote created with the <blockquote> tag.</blockquote>
</blockquote>
```

<hr>

```
<center><FONT COLOR="#0000FF"> PRE Tags</FONT></center>
JAVA
OOPS LAB
WEB LAB
</PRE>
```
```
<hr>
 <center><FONT COLOR="#0000FF"> Listing Tags</FONT></center>
 <h4>Numbered list:</h4>
 <01>
  java
 perl
 c++
 <h4>Letters list:</h4>
 smtp
 http
 ftp
 <h4>Lowercase letters list:</h4>
 php
 javascript
 ajax
 <h4>Roman numbers list:</h4>
DTE
JCTE
 SITTTR
 </01>
 <h4>Lowercase Roman numbers list:</h4>
 Computer Engg.
 Mechanical Engg.
 Electronics Engg.
 <h3>Here is a nested ordered list:</h3>
 Module 1
 Module 2
 Module 2.1
  Module 2.2
  Module 3
 <h4>Disc bullets list:</h4>
 ul type="disc">
 Keyboard
 Mouse
 Moniter
```

```
<h4>Square bullets list:</h4>
ul type="square">
Windows
Linux
Android
<h4>A Definition List:</h4>
\leq dl >
<dt>Coffee</dt>
<dd>Black Coffee OR Milk Coffee</dd>
<dt>Milk</dt>
<dd>Hot White milk OR Cold Chocolate Milk</dd>
</d1>
<hr>
</body>
</html>
```

#### **Output:**

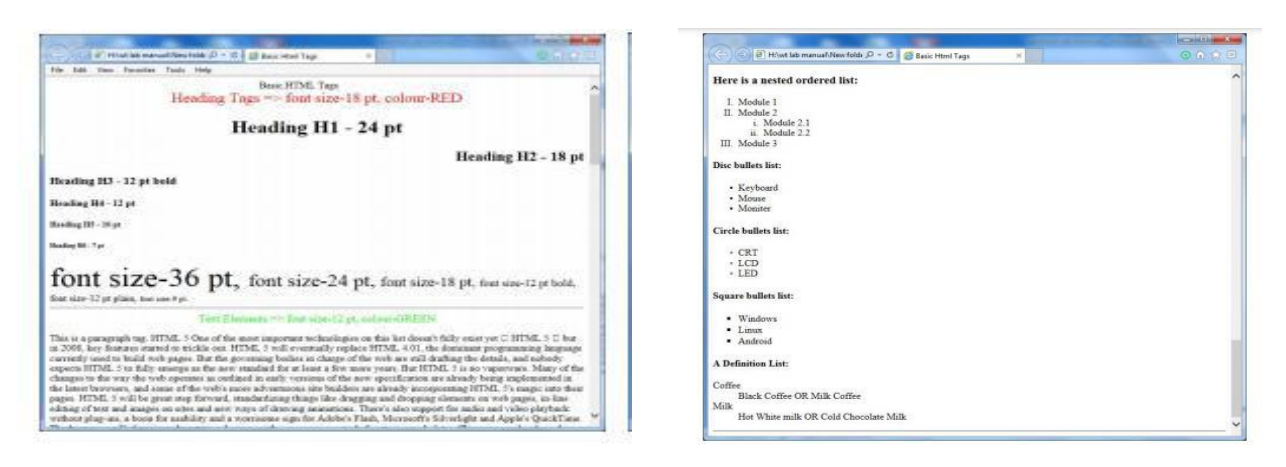

22. Apply various colors to suitably distinguish key words, also apply font styling like italics, underline and two other fonts to words you find appropriate, also use header tags. **Procedure:** 

- 1. Go to start- >all programs-> accessories->notepad
- 2. Type the html code
- 3. Use style tag and apply font style, font size, and text decoration and apply background color to yellow.
- 4. <div> tag defines a division or a section in an HTML document.
- 5. Go to file ->save ->save the file with html extension
- 6. Run the html file using Firefox browser or Chrome

#### Program:

<html >

<head>

<title>Font Elements</title>

<style>

body { font-family: Verdana, sans-serif; background-color:yellow; }

```
h1 { font-size: 450%; }
p{ font-style : italic;}
.underline{text-decoration: underline}
.overline{text-decoration: overline}
.linethrougn{text-decoration:line-through}
.bold{font-weight:900}
</style>
</head>
<body bgcolor="green">
<font color="white">Welcome to WEB-PAGE</font>
<h1>Heading in verdana family and with font size 450</h1>
Paragraph in Italic style
<div class="bold">
<div class="underline">
Underline Text
</div>
<div class="overline">
Overline Text
</div>
<div class="linethrougn">
Overline Text
</div>
</div>
</body>
</html>
```

## **OUTPUT:**

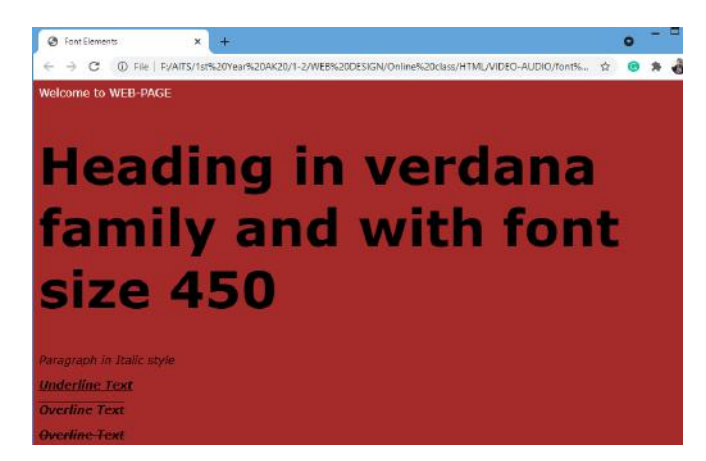

23. Create links on the words e.g. –Wi-Fi and –LANI to link them to Wikipedia pages.

#### **Procedure:**

- 1. Go to start- >all programs-> accessories->notepad
- 2. Type the html code
- 3. Use anchor <a> tag to create a link to Wikipedia
- 4. Go to file ->save ->save the file with html extension
- 5. Run the html file using Firefox browser or Chrome

#### Program:

<html >

<head>

<title>Font Elements</title>

</head>

<body>

<h1 style="background-color:blue;color:yellow">Link to Wikipedia</h1>

<hr>

<a href="https://en.wikipedia.org/wiki/Wi-Fi">-Wi-Fi</a>

<hr>

<a href="https://en.wikipedia.org/wiki/Local\_area\_network">-LAN</a>

<hr>

</body>

#### </html>

#### **Output:**

| S Font Elements X W Local area network - Wikipe: X +        | - |   | × |
|-------------------------------------------------------------|---|---|---|
| ← → C ① File   F:/AITS/1st%20Year%20AK20/1-2/WEB%20DESI ☆ ⓒ | * | 8 | : |
| Link to Wikipedia                                           |   |   |   |
| W: E:                                                       |   |   |   |
| -LAN                                                        |   |   |   |
|                                                             |   |   |   |
|                                                             |   |   |   |

24. Insert an image and create a link such that clicking on image takes user to other page.

## **Procedure:**

- 1. Go to start ->all programs-> accessories->notepad
- 2. Include<img> tag inside<a> tag
- 3. Save the file as p1.html
- 4. Create another file
- 5. Type the html code
- 6. Save the file as program2.html
- 7. In <a> tag assign program2.html to href attribute
- 8. Go to file-> save->save the file with html extension
- 9. Run the html code using browsers

## Program:

<html> <head> <title>program 24</title> </head> <body style="background-color:black;"> <center> <a href="program2.html"> <img src=" thumb-1920-345366.jpg" width="700" height="300"/> </a> <font size=6px> Click Image </font> </center> </body> </html> program2.html <html> <head> <title>Another HTML Page</title> </head> <body>welcome to HTML page</body> </html>

#### **Output:**

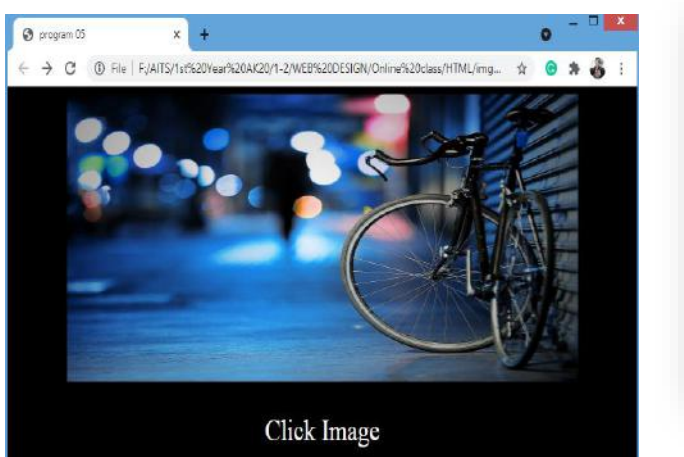

| 🕄 HTML PAGE  |         | x +               |                    |                      |                 | 0       | -  |   | X |
|--------------|---------|-------------------|--------------------|----------------------|-----------------|---------|----|---|---|
| € → G        | () File | F:/AITS/1st%20Yea | ar%20AK20/1-2/WEB% | 620DESIGN/Online%20o | :lass/HTML/prog | \$<br>0 | \$ | 8 | 1 |
| elcome to HT | ML Page |                   |                    |                      |                 |         |    |   |   |
|              |         |                   |                    |                      |                 |         |    |   |   |
|              |         |                   |                    |                      |                 |         |    |   |   |
|              |         |                   |                    |                      |                 |         |    |   |   |
|              |         |                   |                    |                      |                 |         |    |   |   |
|              |         |                   |                    |                      |                 |         |    |   |   |
|              |         |                   |                    |                      |                 |         |    |   |   |

25. Change the background color of the page; At the bottom create a link to take user to the top of the page.

#### **Procedure:**

- 1. Go to start ->all program -> accessories-> notepad
- 2. Type the html code
- 3. Use<h1> to<h6>tag to display heading
- 4. Use tag for the paragraph
- 5. First give name for the each section of the page by using name attribute of the <a>tag (i.e <a name="home"> </a>)
- 6. To provide link for the sections use href="#name of section" in <a> tag.
- 7. Go to file->save->save the file with html extension
- 8. Run the html code html using browser

#### **Program:**

<html>

<head>

<title>program 05</title>

</head>

<body style="background-color:yellow;">

<center>

<h1 style="color:blue;"> Annamacharya Institute of Technology & Sciences, Tirupati <br> (Autonomous) </h1>

Approved by AICTE, New Delhi & Permanent Affiliation to JNTUA, Anantapuramu.<br>

Two B.Tech Programmes (CSE & ECE) are accredited by NBA, New Delhi.

<br>

Accredited by NAAC with 'A' Grade, Bangalore. Accredited by Institution of Engineers (India), KOLKATA.<br>

A-grade awarded by AP Knowledge Mission. Recognized under sections 2(f) & 12(B) of UGC Act 1956.

</center>

<h1 style="background-color:red"><marquee>Welcome to AITS WEB PAGE</marquee></h1>

<font size=5px>

<strong style="color:red">Artificial Intelligence and Data Science</strong>

<hr>

<br/>br>In recent years, Artificial Intelligence and Data Science has gained presence in all areas of life. <br>Data science is an inter-disciplinary field that uses scientific methods, processes, algorithms and systems to extract knowledge, insights from heterogeneous data using artificial intelligence. This programme seeks to determine the importance of Artificial Intelligence and Data Science and its real-time applications in all aspects of life.

<br><br>>

The <b>B.Tech</b> program in <b>Artificial Intelligence and Data Science</b> is started in the academic year 2020 – 21 with an intake of 60 and has increased the intake to 120 from the academic year 2021 – 22.

# 

<strong style="color:red">Computer Science and Engineering (CSE)</strong><hr>

<br/><b>M.Tech (Computer Science and Engineering)</b> is a two year full time post-graduate programme approved by the All India Council of Technical Education (AICTE) for the students who have a B.E / B. Tech in any branch of engineering, M.Sc and M.C.A. The course is offered by the Department of Computer Science & Engineering by highly qualified and experienced teaching faculty. Intake to this course is 18 admitted through J N T University's.

<br><br>

The <b>B.Tech CSE </b>Programme was accredited by NBA first time under tier – II in 2016 and further extension of accreditation in granted up to June 2023.

```
</font>
<h3><a href="#up">Click here to go UP</a></h3>
</body>
</html>
Output:
Ø program 25
                                      × +
  ← → C D File | F;/AITS/1st%20Year%20AK20/1-2/WEB%20DESIGN/Online%20class/HTML/img24.html#up
                                                                                                                                                                                                         Q #
                                                                                                                                                                                                                     • *
                                                                      Annamacharya Institute of Technology & Sciences, Tirupati
                                                                                                         (Autonomous)
                                                                             Approved by AICTE, New Delhi &
Two B Tech Programmes (CSE
Accredited by NAAC with 'A Grade, Bangalar
A-grade awasted by AP Knowledge Misson.
                                                                                                         Delhi & Fernune
                                                                                                                                     (TUA, Anastapurasan
NBA, New Delta
of Engineers (Inita), KOLKATA
2(4) & 12(B) of UGC Act 1955
 to AITS WEB PAGE
 Artificial Intelligence and Data Science
 In recent years, Artificial Intelligence and Data Science has gained presence in all areas of life
                                                                                           algorithms and systems to extract knowledge, insights from heterogeneous data using artificial intelligence. This programme
 seeks to determine the importance of Artificial Intelligence and Data Science and its real-time applications in all aspects of life.
 The B.Tech program in Artificial Intelligence and Data Science is started in the academic year 2020 - 21 with an intake of 60 and has increased the intake to 120 from the academic year 2021 - 22.
 Computer Science and Engineering (CSE)
M Tech (Computer Science and Engineering) is a two year full time post-graduate programme approved by the All India Council of Technical Education (AICTE) for the students who have a B.E./ B. Tech in any branch of engineering, M.Se and M.C.A. The course is offered by the Department of Computer Science & Engineering by highly qualified and experienced teaching faculty. Intake to this course is 18 admitted through J.N.T. University's.
The B.Tech CSE Programme was accredited by NBA first time under tier - II in 2016 and further extension of accreditation in granted up to June 2023.
Click here to go UP
```

26. Develop static pages (using only HTML) of an online book store, the pages should resemble: www.amazon.com, the website should consist the following pages, home page, registration and user login, user profile page, books catalog, shopping cart, payment by credit card, order confirmation.

#### **Procedure:**

#### Top.html:

<html>

<body bgcolor="pink">

<br><br>>

<marquee><h1 align="center"><b><u>ONLINE BOOK

```
STORAGE</u></b></h1></marquee>
```

</body>

</html>

## Right.html:

<html>

<body bgcolor="gray">

<br><br><br><br><br><br><br><br>

<h2 align="center">

<b> welcome to online book storage. Press login if you are

having id otherwise press registration.

</b></h2>

</body>

</html>

#### Left.html:

<html>

```
<body bgcolor="gray">
```

<h3>

<a href="login.html" target="right"><font color="black"></a>

LOGIN</font></a><br><br>

<a href="reg.html" target="right"><font color="black"></a>

```
REGISTRATION</font></a><br>
```

<a href="profile.html" target="right"><font color="black"></a>

```
USER PROFILE</font></a><br><br>
```

<a href="catalog.html" target="right"><font color="black"></a>

```
BOOKS CATALOG</font></a><br><br>
```

<a href="scart.html" target="right"><font color="black"></a>

```
SHOPPINGCART</font></a><br>
```

<a href="payment.html" target="right"><font color="black"></a>

PAYMENT</font></a><br><br>

<a href="order.html" target="right"><font color="black"></a>

ORDER CONFIRMATION</font></a><br>

</body>

</html>

## <u>Main.html:</u>

<frameset rows="25%, 75 %">

<frame src="top.html" name="top">

<frameset cols="25%,75%">

<frame src="left.html" name="left">

<frame src="right.html" name="right">

</frameset>

</frameset>

#### <u>Output:</u>

| Image: Second second second | ngrežitmi X 🛛 🚳 ngrežitmi X 📄 🗞 letitimi X 📄 🗞 letitimi AK20/1-2/WEB%200ESIGN/Online%20class/HTML/26/main.html | x   🙆 top       | X 🛛 🕲 top.html   | x   +      | o - □ ×<br>☆ ⊙ * ô : |
|----------------------------------------------------------------------------------------------------|----------------------------------------------------------------------------------------------------|-----------------|------------------|------------|----------------------|
|                                                                                                    |                                                                                                    | ONLIN           | <u>NE BOOK S</u> | STORA      | <u>GE</u>            |
| • LOGIN                                                                                                    |                                                                                                    |                 |                  |            |                      |
| REGISTRATION                                                                                                    |                                                                                                    |                 |                  |            |                      |
| • USER PROFILE                                                                                                    | welcome to online book storage. Press logi                                                                     | in if you are l | naving id other  | wise press | registration.        |
| BOOKS CATALOG                                                                                                    |                                                                                                    |                 |                  |            |                      |
| • SHOPPINGCARI                                                                                                    |                                                                                                    |                 |                  |            |                      |
| • PAYMENT                                                                                                    |                                                                                                    |                 |                  |            |                      |
| ORDER CONFIRMATION                                                                                                    |                                                                                                    |                 |                  |            |                      |

## Login.html:

<html>

<head>

<title>Form Tags</title>

</head>

<body bgcolor="gray">

<center>

<h1 style="color:white">LOGIN FORM</h1>

```
<!--input-->
```

```
<img src="user.png" height="15px" width="20px"><input type="text" placeholder="USER NAME"><br>
```

<!--password-->

```
<img src="lock.png"height="15px" width="20px"><input type="password" placeholder="PASSWORD"><br>
```

<!--button-->

<input type="submit" value="Submit">

<input type="reset" value="clear">

</center>

</body>

</html>

#### **Output:**

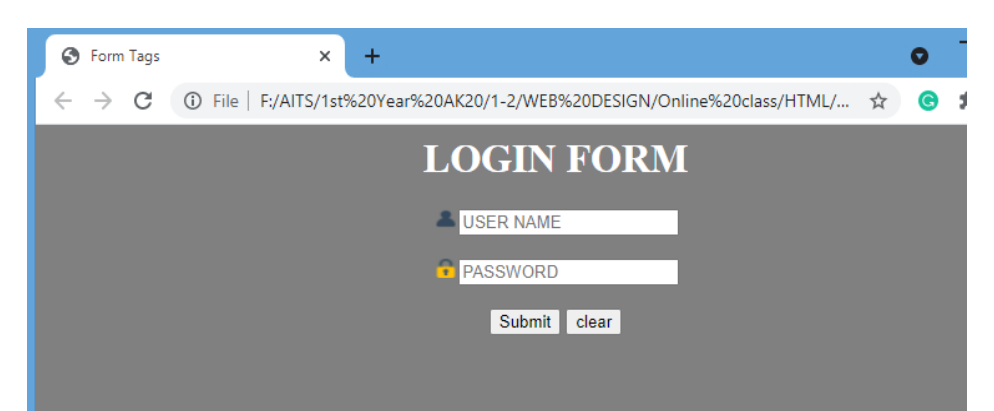

## **Book Catalog.html:**

<html>

<body bgcolor="gray"><br><br>><br>

<div align="center">

BOOK TITLE :<input type="text" name="title"><br>

<br>>

</div>

<br><br>

<div align="center">

<input type="submit" value="ok" name="button1">&nbsp;&nbsp;&nbsp;

## Order.html:

```
<html>
```

<body bgcolor="gray"><br><br><br>

<h1 align="center">ORDER CONFIRMATION</h1>

<div align="center">

```
LOGIN ID:<input type="text" name="id">
```

TITLE:<input type="text" name="title">

```
NO.OF BOOKS:<input type="text" name="no">
```

```
COST OF BOOK:<input type="text" name="cost">
```

```
DATE:input type="text" name="date">
```

```
</div>
```

<br><br>>

```
<input type="submit" value="ok" name="button1">
```

```
<input type="reset" value="clear" name="button2">
```

</body>

</html>

#### **Output:**

| S orde                   | r.html |        | ×            | +            |             |            |             |             |   | 0 | - |
|--------------------------|--------|--------|--------------|--------------|-------------|------------|-------------|-------------|---|---|---|
| $\leftarrow \rightarrow$ | C (    | D File | F:/AITS/1st% | %20Year%20Ak | K20/1-2/WEE | %20DESIG   | N/Online%20 | class/HTML/ | ☆ | G | * |
|                          |        |        |              |              |             |            |             |             |   |   |   |
|                          |        |        |              |              |             |            |             |             |   |   |   |
|                          |        |        | 0            | DDED         | CON         | FIDA       | ЛАТТ        | ON          |   |   |   |
|                          |        |        | U.           | NDEN         |             | <b>FIN</b> |             |             |   |   |   |
|                          |        |        |              |              |             |            |             |             |   |   |   |
|                          |        |        |              | LOGIN ID     | :           |            |             |             |   |   |   |
|                          |        |        |              | TITLE        | :           |            |             |             |   |   |   |
|                          |        |        |              | NO.OF BO     | OKS :       |            |             |             |   |   |   |
|                          |        |        |              | COST OF E    | BOOK :      |            |             |             |   |   |   |
|                          |        |        |              | DATE         | :           |            |             |             |   |   |   |
|                          |        |        |              | ok           |             | clea       | ir 👘        |             |   |   |   |
|                          |        |        |              |              |             |            |             |             |   |   |   |
|                          |        |        |              |              |             |            |             |             |   |   |   |
|                          |        |        |              |              |             |            |             |             |   |   |   |

#### Payment.html:

<html>

<body bgcolor="gray"><br><br><br>

<form>

<div align="center">

```
LOGIN ID:<input type="text" name="id">
```

```
PASSWORD:<input type="password" name="pwd">
```

```
AMOUNT:<input type="text" name="amount">
```

```
CREDITCARDNUMBER:<input type="PASSWORD" name="num+">>br><br>
```

</div>

```
<input type="submit" value="ok">
```

<input type="reset" value="clear">

</form>

</body>

</html>

| DUTPUT:          |                               |                                                 |       |     |        |
|------------------|-------------------------------|-------------------------------------------------|-------|-----|--------|
| S payment.html   | × 📀 main.html                 | × +                                             |       | •   | -      |
| ← → C ① File   1 | F:/AITS/1st%20Year%20AK20/1-2 | 2/WEB%20DESIGN/Online%20class/H                 | . Q 1 | × 🕝 | - 294- |
| ONLI             | NE BOOK STO                   | RAGE                                            |       |     |        |
| REGISTRATION     |                               |                                                 |       |     |        |
| USER PROFILE     | LO<br>PA:<br>AN<br>CR         | GIN ID:<br>SSWORD:<br>IOUNT:<br>EDITCARDNUMBER: |       |     |        |
| • SHOPPINGCART   | ok                            | clear                                           |       |     |        |
| • PAYMENT        |                               |                                                 |       |     |        |

## **Profile.html:**

<html>

<body bgcolor="gray"><br><br><br>

<form name="myform">

<div align="center">

LOGIN ID:<input type="text" name="id"><br>

PASSWORD:<input type="password" name="pwd">

</div>

<div align="center">

<input type="submit" value="ok">&nbsp;&nbsp;&nbsp;

<input type="reset" value="clear" >

</form>

</body>

</html>

## **Output:**

| 🖉 profile.html | × +                                                                    | 0    | <u>15</u> -21 |   | × |
|----------------|------------------------------------------------------------------------|------|---------------|---|---|
| < → C          | File   F:/AITS/1st%20Year%20AK20/1-2/WE8%20DESIGN/Online%20class/HTML/ | r) © |               | 8 | 1 |
|                |                                                                        |      |               |   |   |
|                | 10671 10                                                               |      |               |   |   |
|                | PASSUORD:                                                              |      |               |   |   |
|                | ok clear                                                               |      |               |   |   |
|                |                                                                        |      |               |   |   |

27. Create a table to show your class time table.

## Source Code:

<html>

<head>TABLE TAG</head>

<title>TABLE</title>

<body>

<style>

table, th, td

{

border: 1px solid black;

border-collapse:collapse;

padding:15px;

}

#t01

```
{
```

background-color: #f1f1c1;

```
}
```

```
td{text-align:center;}
```

</style>

<caption><b>AI&DS ONLINE TABLE</b></caption>

```
AI&DS
```

```
Monday
```

```
9:30-10:20
```

10:30-11:20

11:30-12:20

12:30-1:20

```
PY
```

M

P&S

DS

<hr>

<caption><strong>CSE-2 ONLINE TABLE</strong></caption>

CSE-2

```
Monday
```

9:30-10:20

10:30-11:20

11:30-12:20

12:30-1:20

```
PHY
```

DS

P&S

ENG

</body>

</html>

## **OUTPUT**

| 🕙 TABLE                         |     |            |       | × +        |       |             |     |           |
|---------------------------------|-----|------------|-------|------------|-------|-------------|-----|-----------|
| $\leftrightarrow \rightarrow c$ | a ( | ① File   F | AITS, | /1st%20Yea | r%20A | AK20/1-2/WI | B%2 | 0DESIGN/0 |
| TABLE TA                        | G   | AI&DS      | ONL   | INE TABI   | E     |             |     |           |
|                                 |     |            | AI&   | DS         |       |             |     |           |
|                                 |     |            | Mon   | iday       |       |             |     |           |
| 9:30-10:                        | 20  | 10:30-11   | :20   | 11:30-12   | :20   | 12:30-1:2   | 20  |           |
| P&S                             |     | DS         |       | РҮ         |       | NM          |     |           |
|                                 |     | С          | SE-2  | ONLINE     | TABL  | E           |     |           |
|                                 |     |            |       | Mo         | ıday  |             |     |           |
| CSE-2                           | 9:: | 30-10:20   | 10:   | 30-11:20   | 11:   | 30-12:20    | 12  | 2:30-1:20 |
|                                 |     | PHY        |       | DS         |       | P&S         |     | ENG       |

28. Write an HTML page that contains a selection box with a list of 5 countries, when the user selects a country, its capital should be printed next to the list; Add CSS to customize the properties of the font of the capital (color, bold and font size).

## Source Code:

<html> <head> <title>Get the country capital</title> <link href="28.css" type="text/css" rel="stylesheet"/> </head>

<body>

```
<div class="form-box">
```

```
<fort color="white" size="4"><b>Select the country name to find its capital and continent</b></fort><br/>br/>>
```

<br>

<select <input type="text" class="resizedTextbox" id="myedit"/>>

<option>Select Country</option>

<option>Germany</option>

<option>United States of America</option>

<option>India</option>

<option>United Kingdom</option>

<option>France</option>

</select>

</div>

<div id="result">&nbsp;</div>

</body>

</html>

#### **OUTPUT:**

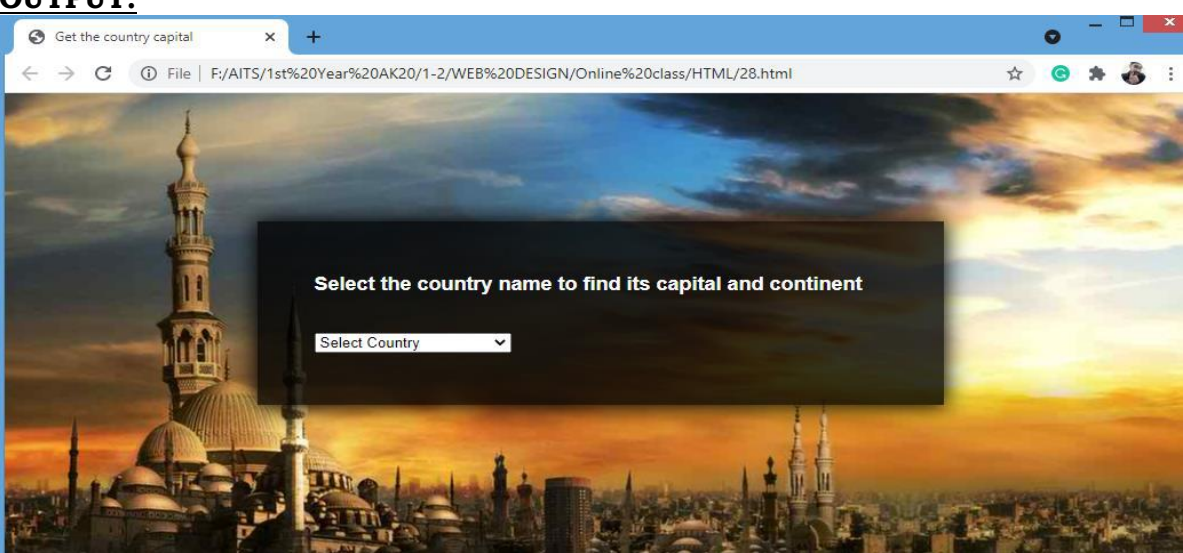

## <u>28.css</u>

h1{

text-align:center;

}

body{

background:

url(natural.jpeg) no-repeat;

background-position:center center;

font-family:sans-serif;

}

.form-box{

width:500px;

background-color:rgba(0,0,0,0.8);

margin:12% auto;

padding:50px;

color:#fff;

box-shadow:0 0 20px 2px rgba(0,0,0,20);

}

## 29. Wap in html to design a Bio-Data.

## Program:

<html>

<head><title>Bio Data Form</title>

<style>

h1{text-align:center;

text-decoration: underline}

</style>

</head>

<body>

<h1>Bio Data Form</h1>

<form>

<fieldset>

<legend>Personal:</legend>

<label id="name-label" for="name">Name: </label>

<input autofocus type="text" name="name" id="name" class="input-field" placeholder="Enter your name" required>

<label id="fname-label" for="fname">Father's Name: </label>

<input autofocus type="text" name="fname" id="fname" class="input-field" placeholder="Enter your father's name" required>

<label id="mname-label" for="mname">Mother's Name: </label>

<input autofocus type="text" name="mname" id="mname" class="input-field" placeholder="Enter your mother's name" required>

<label id="email-label" for="email">Email: </label>

<input type="email" name="email" id="email" class="input-field" required placeholder="Enter your Email">

<label id="number-label" for="age">Age: </label>

<input type="number" name="age" id="number" min="1" max="125" class="inputfield" placeholder="Age" required>

<label id="dob-label" for="dob">D.O.B: </label>

<input type="date" name="dob" id="iddob" class="input-field" required>

<label for="department">Department: </label>

<select id="dropdown" name="department" class="dropdown">

<option disabled value>Select an option</option>

<option value="it">IT</option>

<option value="cse">CSE</option>

<option value="ece">ECE</option>

<option value="mech">MECH</option>

<option value="civil">CIVIL</option>

<option value="other">Other</option>

</select>

</fieldset>

<label for="gender">Gender: </label>

class="radio"><label><input name="radio-buttons" value="male" type="radio"
class="userRatings" >Male</label>

class="radio"><label><input name="radio-buttons" value="female" type="radio" class="userRatings" >Female</label>

class="radio"><label><input name="radio-buttons" value="others" type="radio"
class="userRatings" >Others</label>

<label for="address">Address: </label>

<textarea id="comments" class="input-field" style="height:50px;resize:vertical;" name="address" placeholder="Enter your address here..."></textarea>

<label for="pincode">Pincode: </label>

<input type="number" name="pincode" id="idpincode" class="input-field" style="height:20px;resize:vertical;" placeholder="6 digits Number">

<label for="pincode">Phone Number: </label>

<input type="number" name="Phone Number" id="idphonenumber" class="inputfield" style="height:20px;resize:vertical;" placeholder="10 digits Number">

<label for="language">Language Known: </label>

<label><input name="prefer" value="english" type="checkbox"
class="userRatings">English</label>

<label><input name="prefer" value="tamil" type="checkbox"
class="userRatings">Tamil</label>

class="checkbox"><label><input name="prefer" value="hindi" type="checkbox"
class="userRatings">Hindi</label>

<label><input name="prefer" value="malayalam"
type="checkbox" class="userRatings">Malayalam</label>

class="checkbox"><label><input name="prefer" value="kannada" type="checkbox"
class="userRatings">Kannada</label>

class="checkbox"><label><input name="prefer" value="telugu" type="checkbox"
class="userRatings">Telugu</label>

class="checkbox"><label><input name="prefer" value="others" type="checkbox"
class="userRatings">Others</label>

d><button id="submit" type="submit">Submit</button>

<button id="reset" type="reset">Reset</button>

</form>

</body>

</html>

## **OUTPUT:**

| Na<br>Fat<br>Mc<br>Em<br>Do<br>Do<br>Gende<br>Gende<br>Addre<br>Pinco<br>Pinco<br>Pinco | me: Enter your name<br>ber's Name: Enter your fathor's name<br>ther's Name: Enter your mothor's name<br>ail: Enter your mothor's name<br>e: Aga<br>D.B: dd-mm-yyyy      |
|-----------------------------------------------------------------------------------------|----------------------------------------------------------------------------------------------------|
| Na<br>Fat<br>Mo<br>Equip<br>D(<br>De<br>Gende<br>Addre<br>Pinco<br>Phone<br>Lang        | me: Enter your name<br>her's Name: Enter your fathor's name<br>ther's Name: Enter your mothar's name<br>all: Enter your Enail<br>e: Aga<br>D.B: dd-mm-yyyy              |
| Na<br>Fat<br>Md<br>Em<br>Ag<br>D (<br>De<br>Gend<br>Addre<br>Pinco<br>Phone<br>Lang     | me: Enter your name<br>her's Name: Enter your fathor's name<br>ther's Name: Enter your mothor's name<br>all: Enter your renail<br>e: Aga<br>D.B: dd-mm-yyyy             |
| Fat<br>MG<br>Em<br>Ag<br>D (<br>De<br>Gende<br>Addre<br>Pinco<br>Pinco<br>Pinco<br>Lang | her's Name:     Enter your fathor's name       ther's Name:     Enter your motion's name       ail:     Enter your Enail       e:     Age       D.B:     dd - mm - yyyy |
| Mid<br>Em<br>Ag<br>De<br>Cend-<br>Gend-<br>Addre<br>Pinco<br>Pinco<br>Pinco             | ther's Name: Enter your mother's name<br>ail: Enter your Enall<br>e: Aga<br>2.B: dd-mm-yyyy                                                                             |
| Em<br>Ag<br>D (<br>De<br>Gend-<br>Addre<br>Pinco<br>Phone<br>Lange                      | ail: Enter your Email<br>e: Age<br>D.B: dd-mm-yyyy                                                                                                    |
| Ag<br>D (<br>De<br>Gende<br>Addre<br>Pinco<br>Pinco<br>Pinco                            | e: Age<br>DB: dd-mm-yyyy                                                                                                    |
| D (<br>De<br>Gende<br>Addre<br>Pinco<br>Phone<br>Lang                                   | D.B: dd-mm-yyyy                                                                                                    |
| De<br>Gend<br>Addre<br>Pinco<br>Phone<br>Lang                                           |                                                                                                    |
| Gend<br>Addre<br>Pinco<br>Phone<br>Lang                                                 | partment:                                                                                                    |
| Addre<br>Pinco<br>Phone<br>Langu                                                        |                                                                                                    |
| Addre<br>Pinco<br>Langu                                                                 | ONH                                                                                                    |
| Addre<br>Pince<br>Langu                                                                 | OFemale                                                                                                    |
| Addre<br>Pinco<br>Phone<br>Langu                                                        | Others                                                                                                    |
| Addre<br>Pinco<br>Phone<br>Langu                                                        |                                                                                                    |
| Pinco<br>Phone<br>Langu                                                                 | iss: here                                                                                                    |
| Philo<br>Phone<br>Langu                                                                 |                                                                                                    |
| Langu                                                                                   | Number 10 digits Number                                                                                                    |
|                                                                                         | lage Known                                                                                                    |
|                                                                                         |                                                                                                    |
|                                                                                         | D'English                                                                                                    |
|                                                                                         | Hindi                                                                                                    |
|                                                                                         |                                                                                                    |
|                                                                                         | Malavalam                                                                                                    |
|                                                                                         | □ Malay alam<br>□ Kannada                                                                                                    |
|                                                                                         | B                                                                                                    |

30. Wap in html to create a webpage with four frames (Picture, table, list, and hyperlink).

# Program:

# Save program as main.html

<html>

<head><title>Program 30</title></head>

<frameset cols="20%,\*,20%">

<frame src="list.html">

<frameset rows="80%,\*">

<frame src="picture.html">

<frame src="hyperlink.html">

</frameset>

<frameset cols="\*">

<frame src="table.html">

</frameset>

</frameset>

</html>

# OUTPUT:

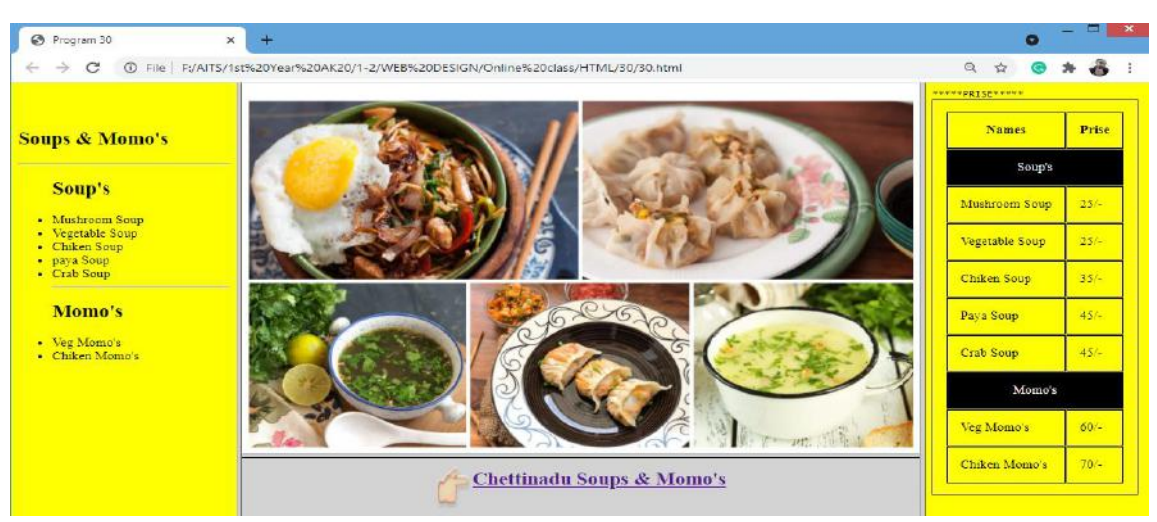

# Save File as list.html

<html>

<body bgcolor="yellow">

<br>

<br>

<h2>Soups & Momo's</h2>

<hr>

<h2>Soup's</h2>

Mushroom Soup

Vegetable Soup

Chiken Soup

paya Soup

Crab Soup

<hr>

<h2>Momo's</h2>

Veg Momo's

Chiken Momo's

</body>

</html>

# **OUTPUT:**

# Soups & Momo's

#### Soup's

- Mushroom Soup
- Vegetable Soup Chiken Soup
- paya Soup Crab Soup

#### Momo's

- Veg Momo's
- Chiken Momo's

# hyperlink.html

<html>

<head><title>hyperlink</title>

</head>

<body bgcolor="lightgray">

```
<img src="hand (2).png" height="60px"
width="40px"><a
href="https://www.google.com/maps/place/Sree+Chettinadu+Soup's+%26+M
omo's/@13.6243684,79.4064922,15z/data=!4m2!3m1!1s0x0:0xa4cf0c90ba7e
```

380d?sa=X&ved=2ahUKEwiA18f90YDzAhV7zTgGHVFxDDkQ\_BJ6BAhcEAU"><h 2>Chettinadu Soups & Momo's</h2></a>

</body>

</html>

# OUTPUT:

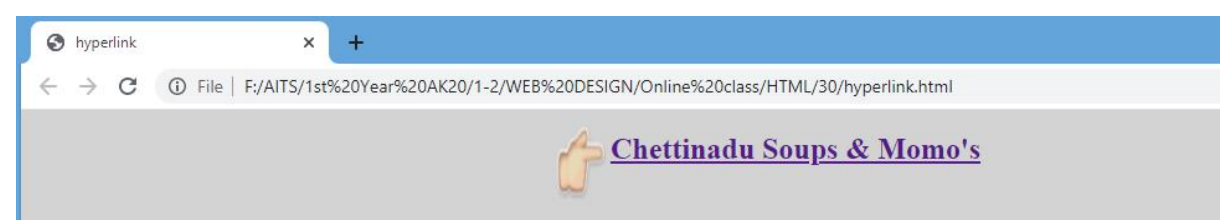

# <u>table.htm</u>t

<html>

<head><title>Table</title>

<style>

table, th,td{

border:1px solid black;

padding:15px;

}

</style>

</head>

```
<body bgcolor="yellow">
```

<tt>\*\*\*\*\*PRISE\*\*\*\*\*</tt>

NamesPrise

<td colspan="2">Soup's

Mushroom Soup25/-

Vegetable Soup25/-

Chiken Soup35/-

Paya Soup45/-

Crab Soup45/-

<td colspan="2">Momo's

Veg Momo's60/-

Chiken Momo's70/-

</body>

</html>

# OUTPUT:

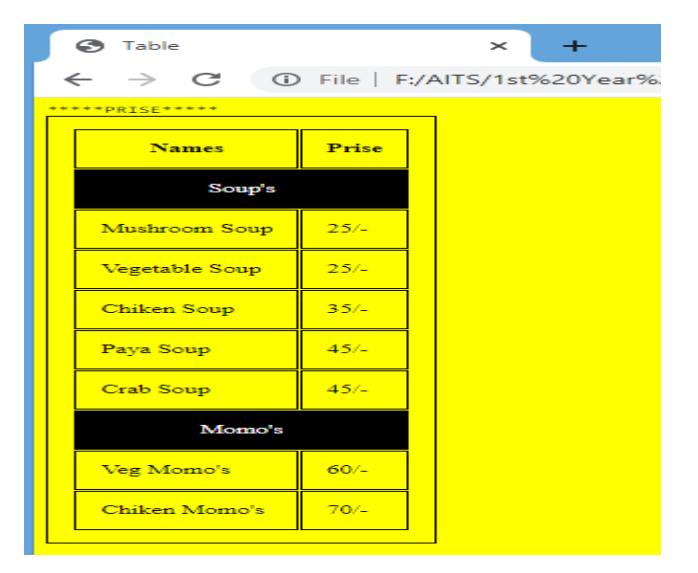

# Save picture.html

<html>

<body>

<img src="momo\_noodles\_soup\_2018.jpg" width="100%" height="100%">

</body>

</html>

# OUTPUT:

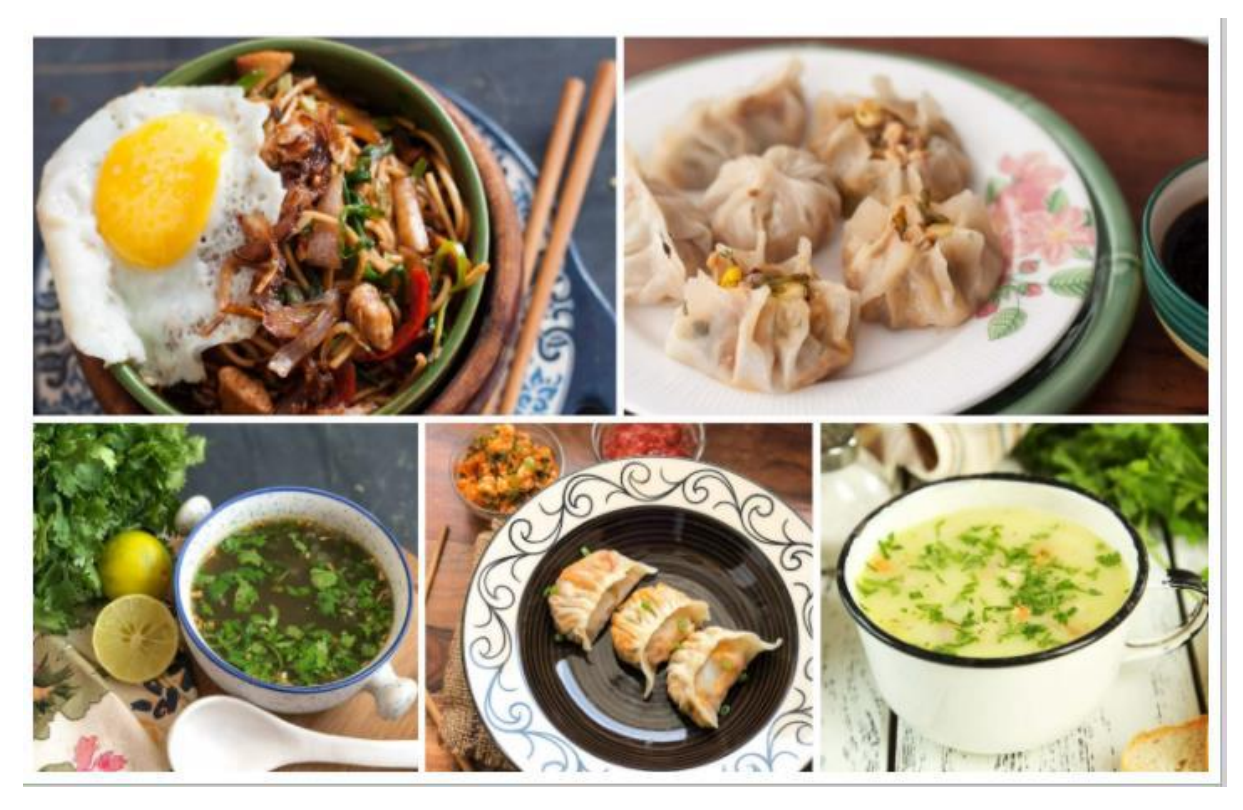

31. Wap in html to show all character elements in html.

# Program:

<html>

<head><title>Character Elements</title></head>

<body>

NameCharacter NameSymbol Less Than& lt;Greater Than& gt;>Slash& sol;Slash& sol;Quotation& quot;Quotation& quot;Apostrophe& apos;Apostrophe& apos;Ampersand& apo;Copyright& copy;Copyright& copy;Ampersand& copy;Copyright& copy;Copyright& copy;</tr

<b>NOTE:</b> No space between '&' and 'Character Name', to display the charachter name in table we gave space Branch.com &copy 2020-2021 Batch | CSE | AI&ampDS | CIC </body>

</html>

# OUTPUT:

| Name                        | Character Name | Symbol |  |
|-----------------------------|----------------|--------|--|
| Less Than                   | & <b>1</b> t;  | <      |  |
| Greater Than                | & gt;          | >      |  |
| Slash                       | & sol;         |        |  |
| Quotation                   | & quot;        | ्मः    |  |
| Apostrophe                  | & apos;        | ः ।    |  |
| Ampersand                   | & amp;         | &      |  |
| Copyright                   | & copy;        | C      |  |
| Registered Trademark        | & reg;         | ®      |  |
| Degree                      | & deg;         | 0      |  |
| Left-pointing double angle  | & laquo;       | **     |  |
| Right-pointing double angle | & raquo;       | »      |  |
| Non-Breaking Space          | & nbsp;        |        |  |

NOTE: No space between '&' and 'Character Name', to display the charachter name in table we gave space Branch.com © 2020-2021 Batch | CSE | AI&DS | CIC

# 32. Wap in html to create a webpage to show the block level elements and text level elements.

# Program:

<html>

<head><title>HTML Block and Inline Elements</title></head>

<body>

<h1>Block-level Elements</h1>

<!--

<video> <div><address> <article>

<form><h1><h2><h3><h4><h5><h6><header><aside>

<blockquote> <footer><hr><tfoot>

<canvas> <dd> <dl> <fieldset><section>

<main><nav><noscript>

-->

```
<!--Example-->
```

<section>

```
<h2>WWF's Symbol</h2>
```

The Panda has become the symbol of WWF. The well-known panda logo of WWF originated from a panda named Chi Chi that was transferred from the Beijing Zoo to the London Zoo in the same year of the establishment of WWF.

</section>

```
<form action="#">
```

```
<label for="fname">First name:</label>
```

```
<input type="text" id="fname" name="fname"><br><br>
```

```
<label for="Iname">Last name:</label>
```

-->

```
<!--Example-->
```

```
<textarea id="tarea" name="tarea" rows="4" cols="50">
```

You will learn how to make a proper front end design of website in Web Design. </textarea>

<abbr title="Cascading Style Sheets">CSS</abbr> place the cursor to known abbreviation

<abbr title="Hyper Text Markup Language">HTML</abbr> place the cursor to known abbreviation

</body>

</html>

**OUTPUT:** 

| HTML Block and Inline Elements × +                                                                                   |        | •      | 1990 |
|----------------------------------------------------------------------------------------------------|--------|--------|------|
| $\leftrightarrow$ $\rightarrow$ <b>C</b> $\odot$ File   F:/AITS/1st%20Year%20AK20/1-2/WEB%20DESIGN/Online%20class/HT | ☆      | 0      |      |
| Block-level Elements                                                                                                 |        |        |      |
| WWF's Symbol                                                                                                    |        |        |      |
| The Panda has become the symbol of WWF. The well-known panda logo of WWF originated from                             | n a pa | nda na | m    |
| inst name:                                                                                                    | t of w | VVF.   |      |
| .ast name:                                                                                                    |        |        |      |
| Submit                                                                                                    |        |        |      |
|                                                                                                    |        |        |      |
| Inline Elements                                                                                                    |        |        |      |
| You will learn how to make a proper front end<br>design of website in Web Design.                                    |        |        |      |
| and the second second second second second second second second second second second second second second second     |        |        |      |
|                                                                                                    |        |        |      |
| CSS place the cursor to known abbreviation                                                                           |        |        |      |

33. Wap in html to create a webpage to show various confectionary items using ordered list and unordered list.

## Program:

<HTML>

<HEAD>

<TITLE> Confectioty products </TITLE>

</HEAD>

<BODY>

<H1> confectionary products</h1>

<UL>

<LI> choclate

<LI> Biscuits

<LI> jelly

<LI> little hearts

</UL>

<H1>products</h1>

<UL TYPE = "SQUARE">

<LI> snickers

<LI> dark fantasy

<LI TYPE = "DISC"> twix

<LI TYPE = "CIRCLE"> almond

</UL>

## < 0 |>

<LI> choclate

<LI> Biscuits

<LI> jelly

<LI> little hearts

<H1>products</h1>

<LI> snickers

<LI> dark fantasy

```
<LI TYPE = "DISC"> twix
```

<LI TYPE = "CIRCLE"> almond

# 

</BODY>

</HTML>

# **OUTPUT:**

Confectioty products × ] +

← → C ① File | F:/AITS/1st%20Year%20AK20/1-2/WEB%20DESIGN/Online%20class/HTML/33/33.html confectionary products

choclate
Biscuits
jelly
little hearts

#### products

- anickers
  dark fantasy
  twix
  almond

- choclate
   Biscuits
   jelly
   little hearts

#### products

- 1. snickers 2. dark fantasy twix almond

34. Wap in html to create a webpage to show different hobbies.

Program:

<html>

<head>

<title>My self</title>

</head>

<body>

<h1>Hobbies and Personal details</h1>

My name is \_\_\_\_\_.

<br>l study in class \_\_\_\_\_\_.

<br>l am \_\_\_\_\_years old .

<br>My College name is \_\_\_\_\_.

</br>My father name is\_\_\_\_\_.

<br>He is in Army.

<br>My mother name is\_\_\_\_\_.

<br>She is householder.

<br>My favourite subject is\_\_\_\_\_.

<br>My hobbies are\_\_\_\_\_.

<br>i want to became an/a\_\_\_\_\_.

</body>

</html>

# **OUTPUT:**

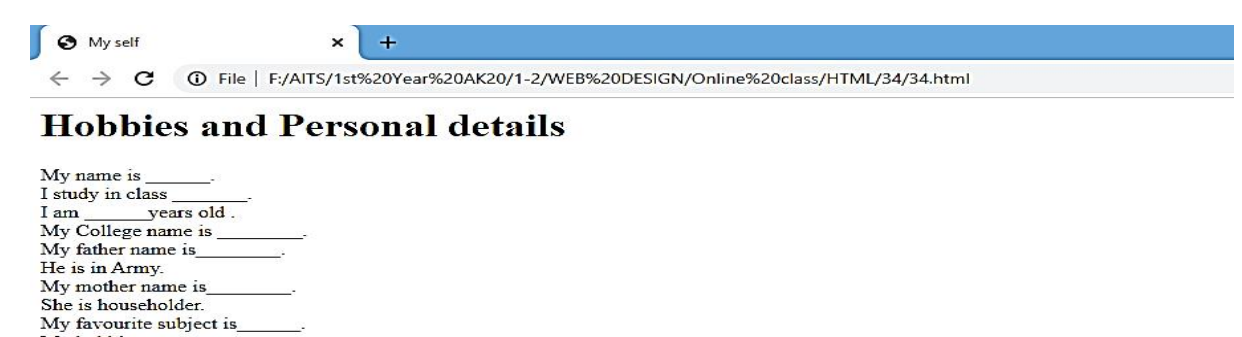

My hobbies are\_\_\_\_\_. I want to became an/a\_\_\_\_\_

## 35. Wap in html to show India map.

## **Procedure:**

1. Go to start ->all program - >accessories-> notepad or notedpad++.

2. Type the html code.

3. To keep image as a multiple link we need to use **<map>** tag name="" name is used to call the property.

4. To know cords of the image open IMAGE with PAINT tool

5. Move the cursor on to the image to know the coords

6. Next we need to create a hot spot area to do that we need to use **<area>** attributes {shape="rect"}

If we give rect we need to select 2 points 4 coords point numbers

i. left-top (point x and y)

ii. right-bottom (point x and y)

If we give circle we need to select 2 points 3 coords point numbers

i. centre of the circle (point x and y)

ii. Radius (to know radius of the circle we need to take y point on end curve of the circle and [centre y position – y point on end curve])

7. Go to file->save->save the file with html extension.

8. Run the html code using browser.

NOTE : don't use height and width attributes for image it may change the coords positions in the web page
### Program:

```
SAVE as map.html
<html>
<head>
<title>India Map</title>
<head>
<body bgcolor="PINK">
<font face="Monotype Corsiva" color="BLUE" size="6">
<marquee direction="left" behavior="alternate">INDIA MAP
</marquee>
</font>
<hr size="6" color="RED">
<map name="pagemap">
<area shape="rect" coords="263,228,365,248" href="map1.html">
<!--coords for Delhi-->
<area shape="rect" coords="314,423,424,441" href="map2.html">
<!--coords for Hydrabad-->
<area shape="rect" coords="133,407,212,425" href="map3.html">
<!--coords for MUMBAI-->
<area shape="rect" coords="376,549,459,569" href="map4.html">
<!--coords for Chennai-->
</map>
<img src="map.image.png" usemap="#pagemap">
</body>
<font color="#ff0000" size="5">
```

<b>Hints:</b><i>Click on the Name of the Cities in the map to know its description</i>

</html>

# OUTPUT:

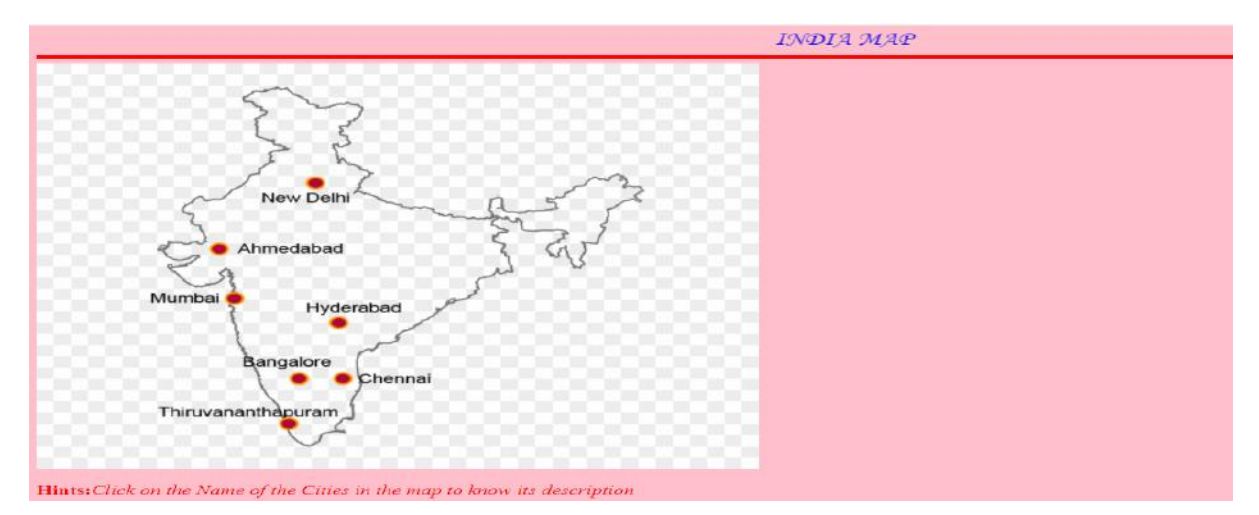

## Save as map1.html

<html>

<body bgcolor="SKYBLUE">

<font face="Monotype Corsiva" size="18" color="RED">

<center><b><i><tt>Delhi is the capital of our INDIA<br> and <br>More IT companies are

Camped at Delhi</tt></b></center>

<a href="map.html">Home Page</a>

</font>

</body>

</html>

### OUTPUT:

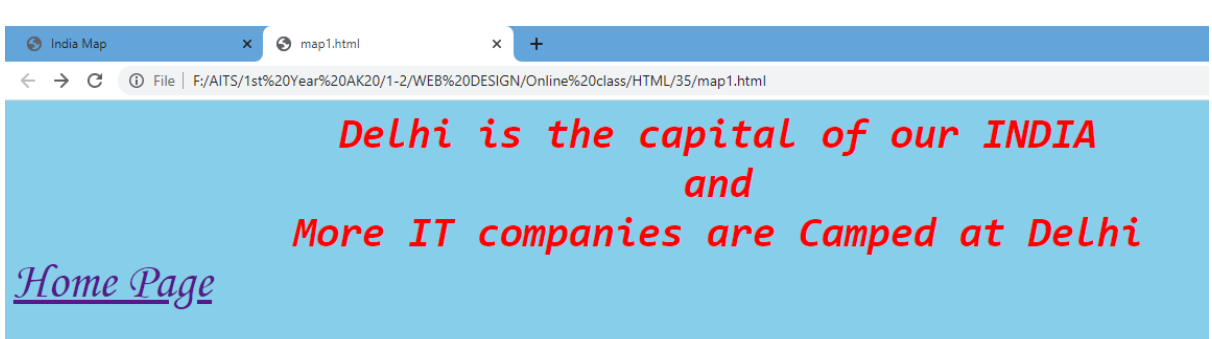

### Save as map2.html

<html>

<body bgcolor="SKYBLUE">

<font face="Times New Roman" size="18" color="RED">

<center><b><i>Hyderabad is the capital of southern India's Telangana state. <br> and <br>it has Famous

"Sunderbans Forests"</i></b></center>

<a href="map.html">Home Page</a>

</font></body></html>

### OUTPUT:

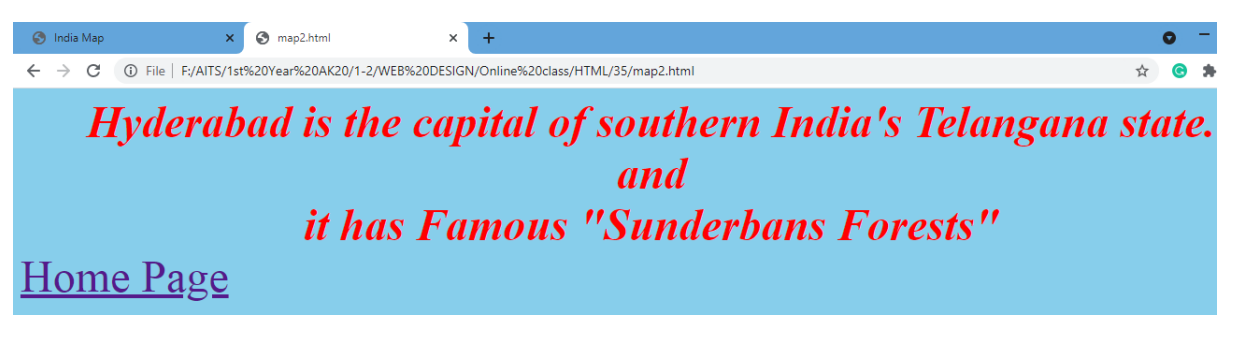

### Save as map3.html

<html>

<body bgcolor="DARKGREEN">

<font face="Times New Roman" size="12" color="RED">

<center>MUMBAI is the capital of Maharashtra<br>> and <br>>it has Famous India

Gate</center>

<a href="map.html">Home Page</a>

</font>

</body>

</html>

### OUTPUT:

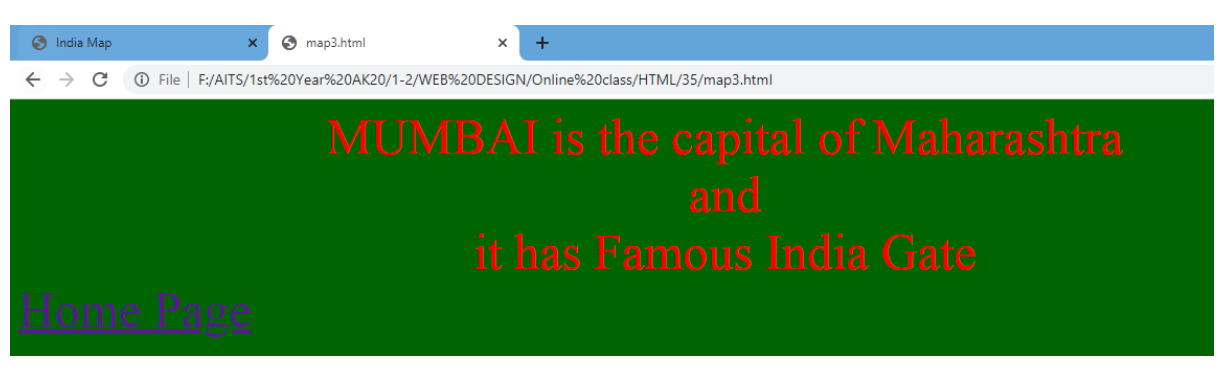

#### Save as map4.html

<html>

```
<body bgcolor="BLACK">
```

```
<font face="Times New Roman" size="12" color="RED">
```

<center>Chennai is the capital of Tamil Nadu<br> and <br>More IT companies are camped at

Chennai

</center>

<a href="map.html">Home Page</a>

</font>

</body>

</html>

### OUTPUT:

| 🔇 India Map                             | x 📀 map4.html x +                                                                  |   |
|-----------------------------------------|------------------------------------------------------------------------------------|---|
| $\leftrightarrow \   \rightarrow \   G$ | File   F:/AITS/1st%20Year%20AK20/1-2/WEB%20DESIGN/Online%20class/HTML/35/map4.html | 4 |
|                                         | Chennai is the capital of Tamil Nadu                                               |   |
|                                         | and                                                                                |   |
|                                         | More IT companies are camped at Chennai                                            |   |
| Home                                    | <u>e Page</u>                                                                      |   |